# User Manual e-Registration

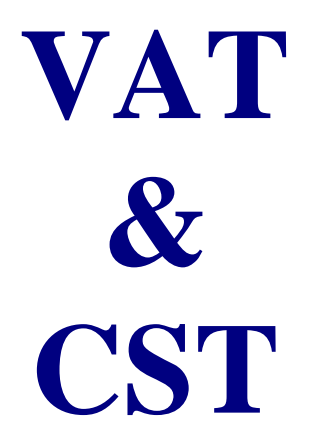

for (Dealers / Inspector / Superintendents)

# **ArunTax Project**

Presented by : Debasish Nath, Technical Director National Informatics Centre Arunachal Pradesh State Centre State Circuit House, C Sector Itanagar – 791 111

> sio-arn@nic.in debasish.nath@nic.in

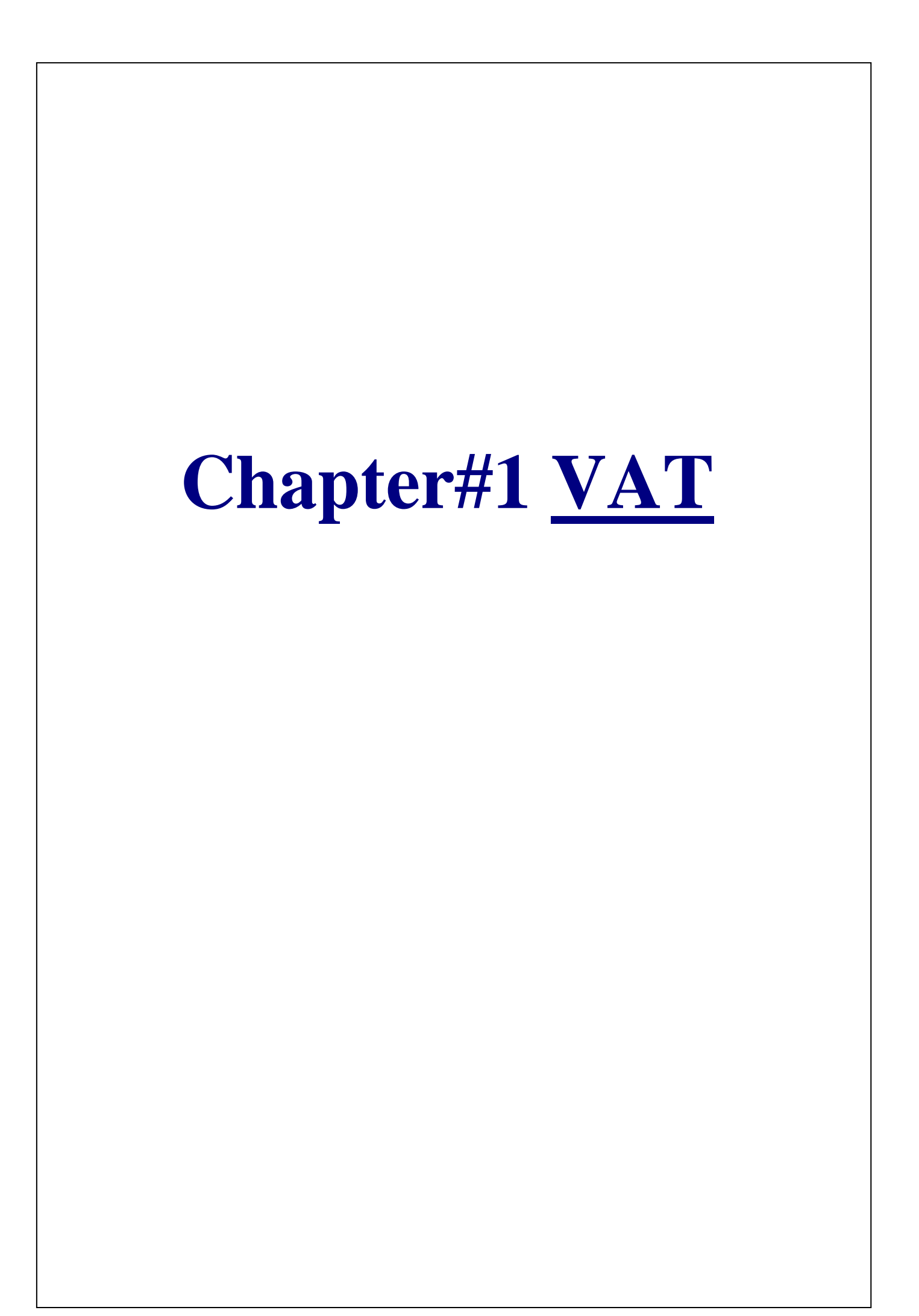

# Dealer User

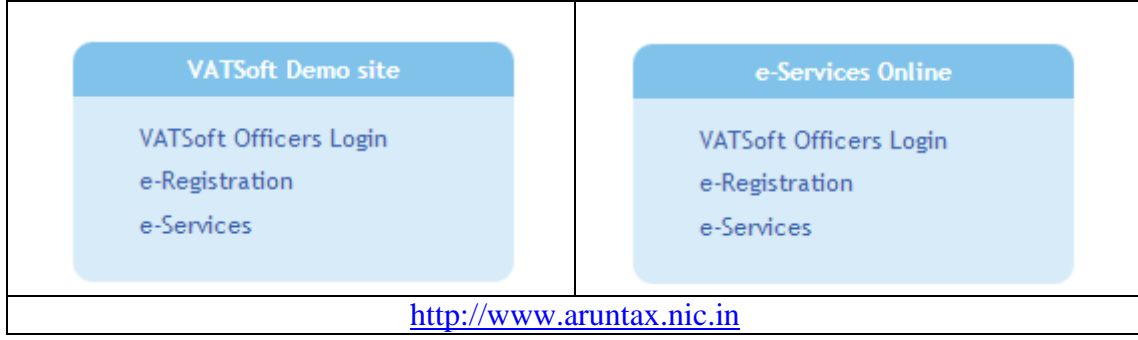

Fig-1

Click on the e-Registration link. The following page is displayed. There are five options in the VAT Registration homepage, and they are:

- 1. e-Registration for VAT
- 2. e-Registration Payment
- 3. e-Registration Status
- 4. Application Form Print
- 5. Search Acknowledgement No.

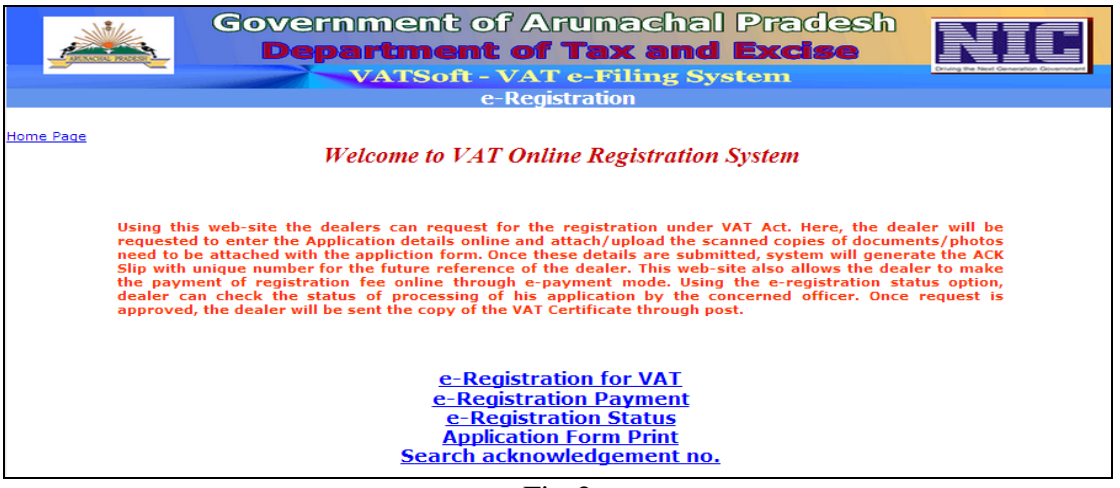

Fig-2

Click on the first link, 'e-Registration for VAT'. The following screen (Form RF-01) is displayed. e-Registration for VAT form has nine steps, which are listed-out in the left-hand top corner section of the form. The middle section of the form categorises the Mandatory and Optional documents list. Nothing is to be done in this page (Cover Page), so just click on the 'Next' button.

|                                  | Government of Arunachal Pradesh Department of Tax and Excise                                                                                                    |  |  |  |  |  |  |  |  |
|----------------------------------|----------------------------------------------------------------------------------------------------|--|--|--|--|--|--|--|--|
|                                  | :.e-Registration.:                                                                                                    |  |  |  |  |  |  |  |  |
| Form RF-01 - Cover               | Form RF-01 - Cover Page                                                                                                    |  |  |  |  |  |  |  |  |
| <u>Page</u><br>Form RF-01 (1-10) | Checklist of Supporting Documents                                                                                                    |  |  |  |  |  |  |  |  |
| Form RF-01 (11-14)               |                                                                                                    |  |  |  |  |  |  |  |  |
| (15,16) Additional               |                                                                                                    |  |  |  |  |  |  |  |  |
| (17-20) Business                 | Please tick as applicable                                                                                                    |  |  |  |  |  |  |  |  |
| Partner details<br>21. Commodity |                                                                                                    |  |  |  |  |  |  |  |  |
| Documents                        | Mandatory Supporting Documents                                                                                                    |  |  |  |  |  |  |  |  |
| Finish                           | $\square$ Annexures of the Form duly filled in (in case any of the annexures is not applicable, please mention the same )                                                                                                    |  |  |  |  |  |  |  |  |
|                                  | Proof of incorporation of the applicant dealer i.e. Copy of deed of constitution (partnership deed (if any), certificate of registration under the<br>Societies Act, Trust deed, Memorandum and Articlesof Association etc)duly certified by the authorised signatory |  |  |  |  |  |  |  |  |
|                                  | Proof of identity of authorised signatory signing the Registration Application Form                                                                                                    |  |  |  |  |  |  |  |  |
|                                  | Proof of Security                                                                                                    |  |  |  |  |  |  |  |  |
|                                  | Optional Supporting Documents (For reduction in Security Amount)                                                                                                    |  |  |  |  |  |  |  |  |
|                                  | Proof of ownership of principle place of business                                                                                                    |  |  |  |  |  |  |  |  |
|                                  | Proof of ownership of residential property by proprietor/ managing partner                                                                                                    |  |  |  |  |  |  |  |  |
|                                  | Copy of passport of proprietor/ managing partner                                                                                                    |  |  |  |  |  |  |  |  |
|                                  | Copy of Permanent Account Number in the name of the business allotted by the Income Tax Department                                                                                                    |  |  |  |  |  |  |  |  |
|                                  | Copy of last electricity bill (The bill should be in the name of the business and for the address specified as the main place of business in the registration form)                                                                                                   |  |  |  |  |  |  |  |  |
|                                  | Trading License issued by competent authority                                                                                                    |  |  |  |  |  |  |  |  |
|                                  |                                                                                                    |  |  |  |  |  |  |  |  |
|                                  | Reasons for Rejection (For Office Use Only)                                                                                                    |  |  |  |  |  |  |  |  |
|                                  |                                                                                                    |  |  |  |  |  |  |  |  |
|                                  | Please tick as applicable                                                                                                    |  |  |  |  |  |  |  |  |
|                                  | Not attached Mandatory Supporting Document(s)                                                                                                    |  |  |  |  |  |  |  |  |
|                                  | Other                                                                                                    |  |  |  |  |  |  |  |  |
|                                  | Next                                                                                                    |  |  |  |  |  |  |  |  |
|                                  | ØNational Informatics Centre                                                                                                    |  |  |  |  |  |  |  |  |

Fig-3 (RF-01 Cover page)

|                                                                                                |     | Government<br>Departme<br>VATSO                                                | t of Arunac<br><b>nt of Tax a</b><br>ft - VAT e-Filin                     | thal Pradesh<br>and Excise<br>g System                                                             |  |  |
|------------------------------------------------------------------------------------------------|-----|--------------------------------------------------------------------------------|---------------------------------------------------------------------------|----------------------------------------------------------------------------------------------------|--|--|
| <u>MainPage</u>                                                                                |     | :.e-Registration                                                               |                                                                           |                                                                                                    |  |  |
| Form RF-01 - Cover                                                                             | PAR | RT(A)                                                                          |                                                                           |                                                                                                    |  |  |
| <u>Form RF-01 (1-10)</u>                                                                       | 1   | Full Name of Applicant Dealer*                                                 |                                                                           |                                                                                                    |  |  |
| <u>Form RF-01 (11-14)</u><br>Bank Info                                                         |     | Date of Birth (DD/MM/YYYY)                                                     |                                                                           |                                                                                                    |  |  |
| (15,16) Additional                                                                             | 2   | Trade Name*                                                                    |                                                                           |                                                                                                    |  |  |
| Business Places<br>(17-20) Business<br>Partner details<br>21, Commodity<br>Documents<br>Einich | 3   | Nature of Business*                                                            | Manufacturer Exporter Wholesaler Retailer Mo Interstate Importer Importer | Other     Leasing     Distributor       rks contractor     Interstate Seller     Interstate Seller |  |  |
|                                                                                                | 4   | Constitution of Business*                                                      | Select                                                                    |                                                                                                    |  |  |
|                                                                                                | 5   | Type of Registration*                                                          |                                                                           | Select                                                                                             |  |  |
|                                                                                                | 6   | Annual Turnover Catgory : Select one<br>(a) Turnover in preceding Financial Ye | :<br>ar                                                                   |                                                                                                    |  |  |
|                                                                                                |     | (b) Expected turnover in the current                                           | financial year                                                            |                                                                                                    |  |  |
|                                                                                                | 8   | Date from which liable for registration<br>Goods Tax act,2005*                 | under Arunachal Pradesh                                                   |                                                                                                    |  |  |
|                                                                                                | 9   | 9 Permanent Account Number of the applicant dealer (PAN)*                      |                                                                           |                                                                                                    |  |  |
|                                                                                                | 10  | Registration number under Central Ex                                           | cise (if applicable)                                                      |                                                                                                    |  |  |
|                                                                                                |     | Frequency of filing returns                                                    |                                                                           |                                                                                                    |  |  |
|                                                                                                | Pr  | evious Next                                                                    |                                                                           |                                                                                                    |  |  |
|                                                                                                |     | @Na                                                                            | tional Informatics Centre                                                 |                                                                                                    |  |  |

Fig-4 (RF-01 PartA)

In the above figure, all the labels with '\*' are mandatory fields. Fill-up the form and click on the 'Next' button. The 'Nature of Business' field has following options. Single or Multiple selections can be made.

| $\Box$ | Manufa | cturer   | Exporter | Other      | Leasing | Distributor     | Wholes | saler    | Reta |
|--------|--------|----------|----------|------------|---------|-----------------|--------|----------|------|
|        |        | Works co | ntractor | Interstate | Seller  | Interstate Imno |        | Importer |      |
|        | lici   | WORKS CO |          | interstate | Seller  | Interstate Impo |        | Importer |      |
|        |        |          |          | I          | Fig-5   |                 |        |          |      |

The 'Constitution of Business' field has many options. And one option has to be selected. If option 'Other' is selected, then the detail has to be entered in a TextBox.

| 4 | Constitution of Business*       | Others |  |  |  |
|---|---------------------------------|--------|--|--|--|
|   | Other, please specify details * |        |  |  |  |
|   |                                 |        |  |  |  |

Fig-6

Next the 'Number of Partner / Members' field has to be mentioned. The details of the business partners have to be entered in partners' detail form, Fig-16. For constitution of Business 'Partnership', there should be 1 Managing Partner and 4 partners.

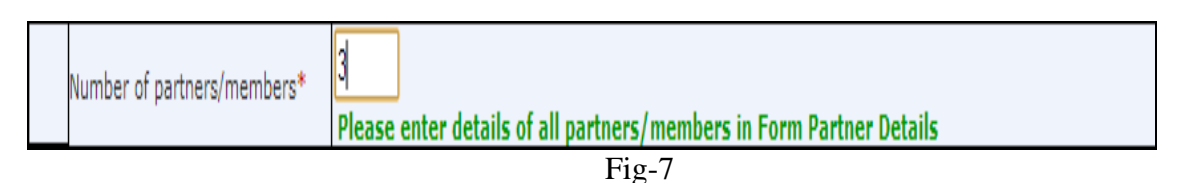

A typical filled-up form would look something like the form in Fig-8 below. Click on the 'Next' button to move to the next page (Part-B).

|                                                                                                    |     | Government<br>Departme                                                         | of Arunac<br><b>nt of Tax a</b><br>t - VAT e-Filin                | hal Pradesh<br>nd Excise<br>g System        |  |  |
|----------------------------------------------------------------------------------------------------|-----|--------------------------------------------------------------------------------|-------------------------------------------------------------------|---------------------------------------------|--|--|
| <u>MainPage</u>                                                                                                    |     | :.e-Registration                                                               | .:                                                                |                                             |  |  |
| Form RF-01 - Cover                                                                                                    | PAR | T(A)                                                                           |                                                                   |                                             |  |  |
| <u>Page</u><br>Form RF-01 (1-10)                                                                                                  | 1   | Full Name of Applicant Dealer*                                                 | DEBASISH NATH                                                     |                                             |  |  |
| Form RF-01 (11-14)<br>Bank Info                                                                                                   |     | Date of Birth (DD/MM/YYYY)                                                     | 02/02/2013                                                        |                                             |  |  |
| (15,16) Additional                                                                                                    | 2   | Trade Name*                                                                    | GAGAN ENTERPRISES                                                 |                                             |  |  |
| <u>dusiness Praces</u><br>(17-20) <u>Business</u><br><u>Partner details</u><br>21, <u>Commodity</u><br><u>Documents</u><br>Finish | 3   | Nature of Business*                                                            | Other Leasing Distributor  rks contractor Interstate Seller  rter |                                             |  |  |
|                                                                                                    | 4   | Constitution of Business*                                                      | Hindu Undivided Family                                            |                                             |  |  |
|                                                                                                    |     | Number of partners/members*                                                    | ase enter details of all partne                                   | ers/members in Form Partner Details         |  |  |
|                                                                                                    | 5   | Type of Registration*                                                          |                                                                   | MANDATORY                                   |  |  |
|                                                                                                    | 6   | Annual Turnover Catgory : Select one<br>(a) Turnover in preceding Financial Ye | ar                                                                | © Less than Rs 5 Lacs @ Rs. 5 Lacs or above |  |  |
|                                                                                                    |     | (b) Expected turnover in the current f                                         | financial year                                                    | 600000                                      |  |  |
|                                                                                                    | 8   | Date from which liable for registration<br>Goods Tax act,2005*                 | under Arunachal Pradesh                                           | 01/02/2013 (DD/MM/YYYY)                     |  |  |
|                                                                                                    | 9   | Permanent Account Number of the ap                                             | pplicant dealer (PAN)*                                            | TAPAS/1234H                                 |  |  |
|                                                                                                    | 10  | Registration number under Central Ex                                           | cise (if applicable)                                              |                                             |  |  |
|                                                                                                    |     | Frequency of filing returns                                                    |                                                                   | Monthly      O Quarterly                    |  |  |
|                                                                                                    | Pr  | evious Next                                                                    |                                                                   |                                             |  |  |
|                                                                                                    |     | ۵Na                                                                            | tional Informatics Centre                                         |                                             |  |  |
|                                                                                                    |     | ena                                                                            |                                                                   |                                             |  |  |

Fig-8

To fill-up this form, Mobile and e-mail address is mandatory requirement. So, before registering for VAT dealership, please ensure that you have both and are working.

|                                         |      | Governmen<br>Departm<br>VATS   | nt of Art<br>ent of 1<br>oft - VAT of | um<br>Fax | acl<br>x a<br>iling | hal Pra<br>nd Ex<br>; System | adesh<br><b>cise</b> | Driving the |          |
|-----------------------------------------|------|--------------------------------|---------------------------------------|-----------|---------------------|------------------------------|----------------------|-------------|----------|
| <u>MainPage</u>                         |      | :.e-Registration               | on.:                                  |           |                     |                              |                      |             |          |
| <u> Form RF-01 – Cover</u>              | PA   | RT(B)                          |                                       |           |                     |                              |                      |             |          |
| Page                                    | 11   | Principal place of business    |                                       |           |                     |                              |                      |             |          |
| Form RF-01 (1-10)<br>Form RF-01 (11-14) |      | Room/Flat/Premises No.         | 332                                   |           |                     |                              |                      |             | ]        |
| Bank Info<br>(15,16) Additional         |      | Building Name/ Market Name     | RIBA COMPLEX                          |           |                     |                              |                      |             | ]        |
| Business Places                         |      | Town/Village*                  | NAHARLAGUN                            |           |                     |                              |                      |             |          |
| (17-20) Business<br>Partner details     |      | District*                      | Papum Pare                            |           | •                   |                              |                      |             |          |
| 21, Commodity<br>Documents              |      | PIN Code*                      | 791110                                |           |                     |                              |                      |             |          |
| <u>Finish</u>                           |      | Occupancy Status               | Rented 💌                              |           |                     |                              |                      |             |          |
|                                         |      | Select Office*                 | Naharlagun Zonel                      |           | •                   | Click here to know           | ow your VAT Office   |             |          |
|                                         | If y | ou have more than one place of | business/factory/g                    | odow      | n/wareh             | ouse, fill up for            | m Additional Busin   | ess Plac    | es       |
|                                         | 12   | Address for service of notice  |                                       |           |                     |                              |                      | 1           |          |
|                                         |      | Market Name                    | RIBA COMPLEX                          |           |                     |                              |                      |             |          |
|                                         |      | Town/ Village                  | NAHARLAGUN                            |           |                     |                              |                      |             |          |
|                                         |      | District*                      | Papum Pare                            | •         |                     | State                        | ARUNACHAL PRA        | DESH        |          |
|                                         |      | PIN Code                       | 791110                                |           |                     | Country                      | INDIA                |             | <b>T</b> |
|                                         | 13   | Contact Details                | P                                     |           |                     | -                            | T                    |             |          |
|                                         |      | Telephone                      |                                       |           |                     | Mobile *                     | 9436068201           |             |          |
|                                         |      | Fax                            |                                       |           |                     |                              |                      |             |          |
|                                         |      | Email*                         | debasish3893@gma                      | il.com    |                     |                              |                      |             |          |
|                                         |      | Please e                       | nter details of con                   | tact p    | erson in            | Form Bussines                | s Partner Details    |             |          |
|                                         | Р    | revious Next                   |                                       |           |                     |                              |                      |             |          |

Fig-9 (part-B)

|  |  | Select Office* | Select | • | Click here to know your VAT Office |
|--|--|----------------|--------|---|------------------------------------|
|--|--|----------------|--------|---|------------------------------------|

If you do not know the VAT office where you should apply, click on the 'Click here to know your VAT office' link. The form in Fig-11 will help you to know the detail of VAT offices in your district / locality.

| Welcome to Office Search System<br>Using this web-site the public/dealer can see the details of the VAT Offices based on the search string . |             |                     |                |            |          |     |  |  |
|----------------------------------------------------------------------------------------------------|-------------|---------------------|----------------|------------|----------|-----|--|--|
|                                                                                                    |             | Enter Search String | NAHAR          |            | Sea      | rch |  |  |
|                                                                                                    |             |                     |                |            |          |     |  |  |
| Office code                                                                                                    | Office type | Office name         | Office address | place      | Division |     |  |  |
| 21                                                                                                    | V           | All BondsNaharlagun | 1              | Papum Pare |          |     |  |  |
| 4                                                                                                    | V           | Naharlagun ZoneI    | 7              | Papum Pare |          |     |  |  |

Fig-11

Click on the 'Next' button in Fig-9 and you get the following form where you have to enter your Bank detail (single or multiple).

|                                        | Government of Arunachal Pradesh<br>Department of Tax and Excise<br>VATSoft - VAT e-Filing System |             |              |                     |               |   |  |  |
|----------------------------------------|--------------------------------------------------------------------------------------------------|-------------|--------------|---------------------|---------------|---|--|--|
| MainPage                               |                                                                                                  |             | :.e-I        | Registration.:      |               |   |  |  |
| Form RF-01 - Cover                     | Ba                                                                                               | nk Details  |              |                     |               |   |  |  |
| Page                                   |                                                                                                  | Bank Name   | *            | State Bank of India |               | - |  |  |
| Form RF-01 (11-14)                     |                                                                                                  | Branch Nam  | ne, Address* | NAHARLAGUN, G SECT  | OR            |   |  |  |
| <u>Bank Info</u><br>(15,16) Additional |                                                                                                  | Account Nur | nber*        | 103331896543        |               |   |  |  |
| Business Places<br>(17-20) Business    |                                                                                                  | Branch Cod  | e            | 3232                |               |   |  |  |
| Partner details                        |                                                                                                  | MICR Num    | ber          |                     |               |   |  |  |
| Documents                              |                                                                                                  | Type of Acc | ount         | Current Account     | -             |   |  |  |
| Finish                                 |                                                                                                  | [+] Add     | [!] Updat    | [X] Delete          |               |   |  |  |
|                                        | P                                                                                                | revious     | Next         |                     |               |   |  |  |
|                                        |                                                                                                  |             | THOAT.       |                     |               |   |  |  |
|                                        |                                                                                                  |             |              |                     |               |   |  |  |
|                                        |                                                                                                  |             |              | @National Inform    | matics Centre |   |  |  |

Fig-12

Fill-up the upper section of the form and click 'Add' button to record your entry. After entering all your Bank Account related information, click on the 'Next' button to move to the next page (Fig-14).

|                                 | Govern<br>Depa            | ment of Arunachal Pradesh<br><b>rtment of Tax and Excise</b><br>VATSoft - VAT e-Filing System |
|---------------------------------|---------------------------|-----------------------------------------------------------------------------------------------|
| <u>MainPage</u>                 | :.e-                      | Registration.:                                                                                |
| Form RF-01 – Cover              | Bank Details              |                                                                                               |
| Page<br>Form PE-01 (1-10)       | Bank Name*                | Select                                                                                        |
| Form RF-01 (11-14)              | Branch Name, Address*     |                                                                                               |
| Bank Info<br>(15.16) Additional | Account Number*           |                                                                                               |
| Business Places                 | Branch Code               |                                                                                               |
| Partner details                 | MICR Number               |                                                                                               |
| <u>Documents</u>                | Type of Account           | Select                                                                                        |
| <u>Finish</u>                   | [+] Add [ ! ] Updat       | [X] Delete                                                                                    |
|                                 | Bank Details Inserted Suc | cessfully1                                                                                    |
|                                 | Bank                      | Branch AccountNumber TypeOfAccount Branch<br>Code                                             |
|                                 | State Bank of India       | NAHARLAGUN, G 103331896543 Current Account 3232                                               |
|                                 |                           |                                                                                               |
|                                 | Previous Next             |                                                                                               |
|                                 |                           | @National Informatics Centre                                                                  |

Fig-13 (Bank Detail)

In Fig-14, select the Type of the additional place of business (Warehouse, Godown, Branch Office, Factory, Shop, Other)

| MainPage                            | :.e-Registrati                                       | on.:                          |                         |                       |                                              |                                      |                |
|-------------------------------------|------------------------------------------------------|-------------------------------|-------------------------|-----------------------|----------------------------------------------|--------------------------------------|----------------|
| Form RF-01 -                        | Additional Business Places/Factories/G               | odown/Warehoue/Of             | fices                   |                       |                                              |                                      |                |
| <u>Cover Page</u><br>Form RF-01 (1- | Name of the Applicant                                | DEBASISH NATH                 |                         |                       |                                              |                                      |                |
| <u>10)</u>                          | Туре                                                 | Select 💌                      |                         |                       |                                              |                                      |                |
| <u>14)</u>                          | Name*                                                |                               |                         |                       |                                              |                                      |                |
| <u>Bank Info</u><br>(15,16)         | Building Name/ Market                                |                               |                         |                       |                                              |                                      |                |
| Additional<br>Business Places       | Area or Locality                                     |                               |                         |                       |                                              |                                      |                |
| (17-20) Business<br>Partner details | Town/ Village*                                       |                               |                         |                       |                                              |                                      |                |
| 21. Commodity                       | Location of Business Place                           | Within State Outs             | ide State               |                       |                                              |                                      |                |
| Documents                           | State                                                | ARUNACHAL PRADE               | <b>T</b>                |                       |                                              |                                      |                |
| Finish                              | District                                             | Select                        | •                       | PIN Code*             |                                              |                                      |                |
|                                     | Telephone No.                                        |                               |                         | EDR Date              |                                              |                                      |                |
|                                     | Registration No. of Branch                           |                               |                         |                       |                                              |                                      |                |
|                                     | Under State Act:                                     |                               |                         |                       |                                              |                                      |                |
|                                     | Under CST Act, 1958:                                 |                               |                         |                       |                                              |                                      |                |
|                                     |                                                      | [+] Add [!] Upda              | ate [X] Delete          |                       |                                              |                                      |                |
|                                     | Details Inserted Sucessfully !                       |                               |                         |                       |                                              |                                      |                |
|                                     |                                                      | List of                       | Business Place          | s                     |                                              |                                      |                |
|                                     | Name Street Locality                                 | Place District :              | State PIN               | Phone Ameno<br>No. Da | lment RegNo. Reg<br>te State CS<br>te Act Ad | No. Bussiness  <br>ST Location<br>ct | Branch<br>Type |
|                                     | DEBASISH NATH E<br>NATH MANSION SECTOR NAH<br>GODOWN | IARLAGUN Papum ARU<br>Pare PR | JNACHAL 791110<br>ADESH | 02/02/                | /2013                                        | Within<br>State                      | Godown         |
|                                     | Previous Next                                        |                               |                         |                       |                                              |                                      |                |

Fig-14 (additional place of business)

| Location of Business Place | 🖲 Within State 🔘 Outside State |  |  |  |  |
|----------------------------|--------------------------------|--|--|--|--|
| State                      | ARUNACHAL PRADE                |  |  |  |  |
|                            |                                |  |  |  |  |

Fig-15

After entering the address of an addition place of business, click on the 'Add' button to record the entry. Data will be displayed in a DataGrid (Fig-14). In order to move to the next page, click on the 'Next' button.

| N#1/                                  | Governmen                                                           | nt of Aru                                        | machal Pr                   | adesh <b>s</b>                 |                |  |  |  |  |  |
|---------------------------------------|---------------------------------------------------------------------|--------------------------------------------------|-----------------------------|--------------------------------|----------------|--|--|--|--|--|
| 12 martine and                        | Departm                                                             | ent of T                                         | ax and Ex                   | cise                           |                |  |  |  |  |  |
|                                       | VATS                                                                | oft – VAT e-                                     | Filing System               | Contrary that Party Operations | on Occasionant |  |  |  |  |  |
|                                       | :.e-Registrati                                                      |                                                  |                             |                                |                |  |  |  |  |  |
| Form RF-01 – Cover<br>Page            | Business Partner details/Contact Pe                                 | usiness Partner details/Contact Person           |                             |                                |                |  |  |  |  |  |
| Form RE-01 (1-10)                     | Name of the Person"                                                 | Contact Person O Partner CAuth. Signatory Others |                             |                                |                |  |  |  |  |  |
| Form RF-01 (11-14)<br>Bank Info       | Father's Name                                                       |                                                  |                             |                                |                |  |  |  |  |  |
| (15,16) Additional<br>Business Places | Date of Rith                                                        |                                                  |                             |                                |                |  |  |  |  |  |
| (17-20) Business                      | Date of Birth                                                       |                                                  |                             |                                |                |  |  |  |  |  |
| Partner details<br>21, Commodity      | Partner Type/ Designation                                           | Contact Person                                   |                             | ·                              |                |  |  |  |  |  |
| Documents                             | Educational Qualification                                           |                                                  |                             |                                |                |  |  |  |  |  |
| rinish                                | PAN No.                                                             |                                                  |                             |                                |                |  |  |  |  |  |
|                                       | Present Address                                                     |                                                  |                             |                                |                |  |  |  |  |  |
|                                       | Area or Locality                                                    |                                                  |                             |                                |                |  |  |  |  |  |
|                                       | Village/ Town/ City"                                                |                                                  |                             |                                |                |  |  |  |  |  |
|                                       | Permanent Address                                                   |                                                  |                             |                                |                |  |  |  |  |  |
|                                       |                                                                     |                                                  |                             |                                |                |  |  |  |  |  |
|                                       | Contact Details                                                     | 1                                                |                             |                                |                |  |  |  |  |  |
|                                       | Ter No.                                                             |                                                  |                             |                                |                |  |  |  |  |  |
|                                       | Fax No.                                                             |                                                  |                             |                                |                |  |  |  |  |  |
|                                       | Email ID                                                            |                                                  |                             |                                |                |  |  |  |  |  |
|                                       | Extent of Interest in the Bussiness (%)                             |                                                  |                             |                                |                |  |  |  |  |  |
|                                       | Electrolal Details                                                  |                                                  |                             |                                |                |  |  |  |  |  |
|                                       | Voters ID card No                                                   |                                                  |                             |                                |                |  |  |  |  |  |
|                                       |                                                                     | [+] Add [!] Update                               | [X] Delete                  |                                |                |  |  |  |  |  |
|                                       | Type Name Fa                                                        | List of Parts                                    | er Details/Contact Person   | Telephone Date Of Birth        |                |  |  |  |  |  |
|                                       | Select Partner DEBASISH NATH                                        | RIBA CON                                         | IPLEX NAHARLAGUN            | 9436068201                     |                |  |  |  |  |  |
|                                       | Particulars of Inserest in any other business(es) in India, if any. |                                                  |                             |                                |                |  |  |  |  |  |
|                                       | Name of the Person                                                  |                                                  | *                           |                                |                |  |  |  |  |  |
|                                       | Name and particulars of other business                              |                                                  |                             |                                |                |  |  |  |  |  |
|                                       |                                                                     |                                                  |                             |                                |                |  |  |  |  |  |
|                                       | Complete Address of other business                                  |                                                  |                             |                                |                |  |  |  |  |  |
|                                       | Registration Certificate Number                                     |                                                  |                             |                                |                |  |  |  |  |  |
|                                       |                                                                     |                                                  |                             |                                |                |  |  |  |  |  |
|                                       |                                                                     |                                                  |                             |                                |                |  |  |  |  |  |
|                                       | Particulars of all immovable proper                                 | ty owned by or in whi                            | ch the person has any inter | ort                            |                |  |  |  |  |  |
|                                       | rurreduirs of un inniovable proper                                  |                                                  | en the person has any liter | CAL .                          |                |  |  |  |  |  |
|                                       | Name of the Person                                                  | -                                                |                             |                                |                |  |  |  |  |  |
|                                       | Desciption of property                                              |                                                  |                             |                                |                |  |  |  |  |  |
|                                       | Full address of the property                                        |                                                  |                             |                                |                |  |  |  |  |  |
|                                       | Nature and extent of interest held<br>in property                   |                                                  |                             |                                |                |  |  |  |  |  |
|                                       | [+] Add [!] Update [x] Delete                                       |                                                  |                             |                                |                |  |  |  |  |  |
|                                       | Previous Next                                                       |                                                  |                             |                                |                |  |  |  |  |  |
|                                       |                                                                     |                                                  |                             |                                |                |  |  |  |  |  |

Fig-16 (Business partner detail)

Particulars of Interest in any other business(es) in India, if any. should also be entered. Similarly, particulars of all immovable property owned by or in which the person has any interest, if any, should also be entered.

# A filled-up partners' detail page looks like Fig-17

|                                            | Governmen<br>Departm                                                                   | nt of Aru<br>ent of T  | ınacha<br><b>'ax and</b> | l Pradesh<br>I <b>Excise</b> |            |  |  |  |  |
|--------------------------------------------|----------------------------------------------------------------------------------------|------------------------|--------------------------|------------------------------|------------|--|--|--|--|
| MainPage                                   | · o-Registrati                                                                         |                        | -Filling Sy              | stem                         |            |  |  |  |  |
| Form RF-01 - Cover                         | Business Partner details/Contact Person                                                |                        |                          |                              |            |  |  |  |  |
| Page                                       | Contact Person O Partner O Auth. Signatory O Others                                    |                        |                          |                              |            |  |  |  |  |
| Form RF-01 (11-10)<br>Form RF-01 (11-14)   | Name of the Person*                                                                    |                        |                          |                              |            |  |  |  |  |
| Bank Info<br>(15,16) Additional            | Father's Name                                                                          |                        |                          |                              |            |  |  |  |  |
| Business Places                            | Date of Birth                                                                          |                        |                          |                              |            |  |  |  |  |
| <u>(17-20) Business</u><br>Partner details | Partner Type/ Designation                                                              | Partner                |                          | •                            |            |  |  |  |  |
| 21, Commodity                              | Educational Qualification                                                              |                        |                          |                              |            |  |  |  |  |
| Finish                                     | PAN No.                                                                                |                        |                          |                              |            |  |  |  |  |
|                                            | Present Address                                                                        |                        |                          |                              |            |  |  |  |  |
|                                            | Area or Locality                                                                       |                        |                          |                              |            |  |  |  |  |
|                                            | Village/ Town/ City*                                                                   |                        |                          |                              |            |  |  |  |  |
|                                            | Permanent Address                                                                      |                        |                          |                              |            |  |  |  |  |
|                                            |                                                                                        |                        |                          |                              |            |  |  |  |  |
|                                            | Contact Details                                                                        |                        |                          |                              |            |  |  |  |  |
|                                            | Tel No.                                                                                |                        |                          |                              |            |  |  |  |  |
|                                            | Fax No.                                                                                |                        |                          |                              |            |  |  |  |  |
|                                            | Email ID                                                                               |                        |                          |                              |            |  |  |  |  |
|                                            | Extent of Interest in the Bussiness (%)                                                |                        |                          |                              |            |  |  |  |  |
|                                            | Electrolal Details                                                                     |                        |                          |                              |            |  |  |  |  |
|                                            | Voters ID card No                                                                      |                        |                          |                              |            |  |  |  |  |
|                                            |                                                                                        | [+] Add [!] Upda       | te [X] Delete            |                              |            |  |  |  |  |
|                                            |                                                                                        | Details Incent         |                          |                              |            |  |  |  |  |
|                                            |                                                                                        | • Details filsert      | ed Sucessfully !         |                              |            |  |  |  |  |
|                                            | Tuno Namo                                                                              | List of Part<br>Father | tner Details/Conta       | Ct Person Talaahaaa          | Date Of    |  |  |  |  |
|                                            | Туре маше                                                                              | Name Stre              | et Area                  | Place Telephone              | Birth      |  |  |  |  |
|                                            | Select Partner DEBASISH NA                                                             | TH COM                 | A<br>IPLEX               | NAHARLAGUN 9436068201        |            |  |  |  |  |
|                                            | Select Managing TAPAS DUTTA                                                            | N DUTTA NAH            | ARLAGUN E<br>SECTOR      | NAHARLAGUN                   | 29/08/1969 |  |  |  |  |
|                                            | Select Partner KINGMAN                                                                 | LATE T ITAN            | AGAR C                   | ITANAGAR                     | 29/08/1971 |  |  |  |  |
|                                            | Particulars of Inserest in any other                                                   | business(es) in Indi   | a, if any.               |                              |            |  |  |  |  |
|                                            | Turtuculura vi Anavirest in dity utilet pusifiess(es) in Anulo, if dity.               |                        |                          |                              |            |  |  |  |  |
|                                            | Name of the Person                                                                     |                        | DEBASISH NATH            | -                            |            |  |  |  |  |
|                                            | Name and particulars of other business                                                 |                        |                          |                              |            |  |  |  |  |
|                                            |                                                                                        |                        |                          |                              |            |  |  |  |  |
|                                            | Complete Address of other business                                                     |                        |                          |                              |            |  |  |  |  |
|                                            |                                                                                        |                        |                          |                              |            |  |  |  |  |
|                                            | Registration Certificate Number                                                        |                        |                          |                              |            |  |  |  |  |
|                                            |                                                                                        |                        |                          |                              |            |  |  |  |  |
|                                            | [+] Add [!] Update [x] Delete                                                          |                        |                          |                              |            |  |  |  |  |
|                                            | Particulars of all immovable property owned by or in which the person has any interest |                        |                          |                              |            |  |  |  |  |
|                                            | Name of the Desser                                                                     | DERACIONA              |                          |                              |            |  |  |  |  |
|                                            | Name of the Person                                                                     | DEDASISH               |                          |                              |            |  |  |  |  |
|                                            | Desciption of property                                                                 |                        |                          |                              |            |  |  |  |  |
|                                            | Full address of the property                                                           |                        |                          |                              |            |  |  |  |  |
|                                            | i di dal de ci di property                                                             |                        |                          | 4                            |            |  |  |  |  |
|                                            | Nature and extent of interest held                                                     |                        |                          |                              |            |  |  |  |  |
|                                            | in property                                                                            |                        |                          |                              |            |  |  |  |  |
|                                            | [+] Add [!] Update [x] Delete                                                          |                        |                          |                              |            |  |  |  |  |
|                                            | Previous Next                                                                          |                        |                          |                              |            |  |  |  |  |
|                                            |                                                                                        |                        |                          |                              |            |  |  |  |  |

Fig-17

Click on the 'Next' button to move to the next page (Commodity detail).

|                                                           | Go         | ver<br>Dep | nme<br>arti<br>VA1 | ent of Aruna<br>nent of Tax<br>Soft - VAT e-Fil | and Excise           | Druley The |
|-----------------------------------------------------------|------------|------------|--------------------|-------------------------------------------------|----------------------|------------|
| Form RF-01 – Cover                                        | Commo      | lity       | .e-kegisti         | ration.:                                        |                      |            |
| Page                                                      | Major Co   | mmodity    | You deal           | (VAT)                                           |                      |            |
| Form RF-01 (1-10)<br>Form RF-01 (11-14)                   | Select Cor | nmodity    |                    | Dry Fish                                        |                      |            |
| Bank Info                                                 | Dealer's d | escription | of commodi         | ty                                              |                      |            |
| (15,16) Additional<br>Business Places<br>(17-20) Business |            |            |                    | [+] Add                                         |                      |            |
| Partner details<br>21, Commodity<br>Documents<br>Sinich   | • Con      | nmodity    | Inserted !         |                                                 |                      |            |
|                                                           |            | Act        | Code               | Commodity                                       | Delear's description |            |
|                                                           | Delete     | VAT        | 316300             | Acetals and hemiacetals.                        | COMMODITY1           |            |
|                                                           | Delete     | VAT        | 325000             | Dry Fish                                        | COMMODITY2           |            |
|                                                           | Previous   | Nex        | t                  |                                                 |                      |            |

Fig-18 (Commodity detail)

Click on the 'Next' button to move to the next page (Forms Upload and Security deposit information page). Minimum Security Deposit to be paid to GoAP is Rs.10,000.

Mandatory documents (only JPEG and PDF max size 100KB):

- 1. Proof of identity of authorised signatory signing the registration application form.
- 2. Proof of security.
- 3. Photograph.

**Optional documents:** (only JPEG and PDF max size 500KB):

- 1. Proof of ownership of primary place of business.
- 2. Copy of PAN in the name of business allotted by IT deptt.
- 3. Proof of ownership of residential property by proprietor / managing partner.
- 4. Copy of passport of proprietor / managing partner.
- 5. Copy of last electricity bill (in the name of business & address).
- 6. Copy of telephone bill (in the name of business & address).
- 7. Trading License issued by competent authority.

| *                                       | G                  |           | erni          | ment                             | of An                    | unac            | ගික     | ] Pra     | des        | b 💽               |                  |
|-----------------------------------------|--------------------|-----------|---------------|----------------------------------|--------------------------|-----------------|---------|-----------|------------|-------------------|------------------|
|                                         |                    | D         | epa           | rtme                             | nt of 1                  | ax a            | ind     | Exc       | ise        | Orlining the Next |                  |
| Maiapasa                                |                    |           |               | AISOI                            |                          |                 | g Sy    | stem      |            |                   |                  |
| Form RE-01 - Cover                      |                    |           | e-ĸ           | egistration.                     |                          | Documer         | nts     |           |            |                   |                  |
| Page                                    | Docume             | ot        | Photograph    |                                  |                          |                 |         |           | 💌 Maxi     | mum size is       |                  |
| Form RF-01 (1-10)<br>Form RF-01 (11-14) | Docume             | 1         | оокв          |                                  |                          |                 |         |           |            |                   |                  |
| Bank Info                               | Туре               | nt        | .jpg          | -                                |                          |                 |         |           |            |                   |                  |
| (15,16) Additional<br>Business Places   | Select Fi          | le [      | Choose File   | No file cho                      | sen                      |                 |         |           |            |                   |                  |
| (17-20) Business                        | Select Pa          | artner    | DEBASISH      | NATH                             |                          | -               |         |           |            |                   |                  |
| 21, Commodity                           |                    |           | Upload        |                                  |                          |                 |         |           |            |                   |                  |
| Documents<br>Finich                     |                    |           |               |                                  | Option                   | al Supportin    | g Docur | nents     |            |                   |                  |
| <u>1 111511</u>                         | Docume             | nt        | Copy of P     | AN in the name                   | e of Business allot      | ed by IT dept   |         | 💌 Maxi    | mum size i | is 100KB          |                  |
|                                         | Docume             | nt Type   | .jpg          | -                                |                          |                 |         |           |            |                   |                  |
|                                         | Select Fi          | le        | Choose F      | ile No file ch                   | iosen                    |                 |         |           |            |                   |                  |
|                                         | Select Pa          | artner    | DEBASISH      | H NATH                           |                          | -               |         |           |            |                   |                  |
|                                         |                    |           | Uploa         | d                                |                          |                 |         |           |            |                   |                  |
|                                         | File Siz           | e:27 KB   |               |                                  |                          |                 |         |           |            |                   |                  |
|                                         | Tips fo<br>1. Scan | r reduc   | ing file size | e:<br>ess resolution             | and crop/cut to          | the actual i    | image.  |           |            |                   |                  |
|                                         | 2. Scan            | the doo   | cuments in    | black/white                      | and with less res        | solution.       |         |           |            |                   |                  |
|                                         |                    |           |               |                                  |                          | Documents up    | loaded: |           |            |                   |                  |
|                                         |                    |           |               |                                  |                          |                 |         |           | Document   | Document          | Partner          |
|                                         |                    |           |               | Document Na                      | ime                      |                 |         | Document  | Туре       | Size              | Name             |
|                                         | Delete             | View      |               | Proof of Identi<br>Regn.Appl.For | ty of auth.signator<br>m | y signing the   |         | Mandatory | .jpg       | 27KB              | DEBASISH<br>NATH |
|                                         | Delete             | View      |               | Proof of Secur                   | ity                      |                 |         | Mandatory | .jpg       | 27KB              | NATH<br>NATH     |
|                                         | Delete             | View      |               | Photograph                       |                          |                 |         | Mandatory | .jpg       | 27KB              | DEBASISH<br>NATH |
|                                         | Delete             | View      |               | Proof of owner                   | ship of principal pl     | ace of busines  | 55      | Optional  | ·jpg       | 27KB              | DEBASISH<br>NATH |
|                                         | Delete             | View      |               | Copy of PAN in<br>dept.          | n the name of Busi       | ness allotted b | DY IT   | Optional  | .jpg       | 27KB              | DEBASISH<br>NATH |
|                                         |                    |           |               |                                  |                          |                 |         |           |            |                   |                  |
|                                         |                    | De        | tails of Se   | curity                           |                          |                 |         |           |            |                   |                  |
|                                         |                    | See       | curity Am     | ount to be D                     | eposited(Rs):            | 30000           |         |           |            |                   |                  |
|                                         | Mode:              |           | Doc           | ument No                         | Date of E                | xpiry:          | Ar      | mount:    |            |                   |                  |
|                                         |                    |           |               |                                  |                          |                 |         |           |            |                   |                  |
|                                         | Select             |           | -             |                                  |                          |                 |         |           |            |                   |                  |
|                                         | Constanting f      | Dependent |               | d. Cummentullu                   |                          |                 |         |           |            |                   |                  |
|                                         | Add                | Upda      | to Do         | loto                             |                          |                 |         |           |            |                   |                  |
|                                         | Add                | Opua      | De            | 00.00                            |                          |                 |         |           |            |                   |                  |
|                                         |                    |           |               | Mode                             | Document No              | Amount          | Expiry  | Date      |            |                   |                  |
|                                         |                    | Sel       | lect BANK     | GAURANTEE                        | DN1                      | 20000           | 20/12/  | 2020      |            |                   |                  |
|                                         |                    | Sel       | lect          | NSC                              | NSC0967                  | 10000           | 30/11/  | 2015      | 1          |                   |                  |
|                                         | Previo             | JUS       | Next          |                                  |                          |                 |         |           |            |                   |                  |
|                                         |                    |           |               | @Nat                             | ional Informatice C      | entre           |         |           |            |                   |                  |

Fig-19

Click on the 'Next' button to move to the next page.

|                                                                                                    | Government of Arunachal Pradesh<br>Department of Tax and Excise<br>VATSoft - VAT c-Filing System          |             |
|----------------------------------------------------------------------------------------------------|----------------------------------------------------------------------------------------------------|-------------|
| MainPage                                                                                                    | :.e-Registration.:                                                                                        |             |
| Form RF=01Cover<br>Page<br>Form RF=01 (1-10)<br>Const Info<br>(15,16) Additional<br>Business Places<br>(1Z-20) Business<br>Partner details<br>21, Commodity<br>Documents<br>Finish | Details once submitted can not be modified.Ensure correctness of all entries before s     Submit Previous | ubmission.' |
|                                                                                                    | @National Informatics Centre                                                                              |             |
|                                                                                                    |                                                                                                    |             |
|                                                                                                    | Fig-20                                                                                                    |             |

Click on the 'Submit' button to complete the e-Registration application filing process. A pop-up window appears as shown in Fig-21 below. Read the text carefully and click on the 'OK' button. The screen shown in Fig-22 is displayed.

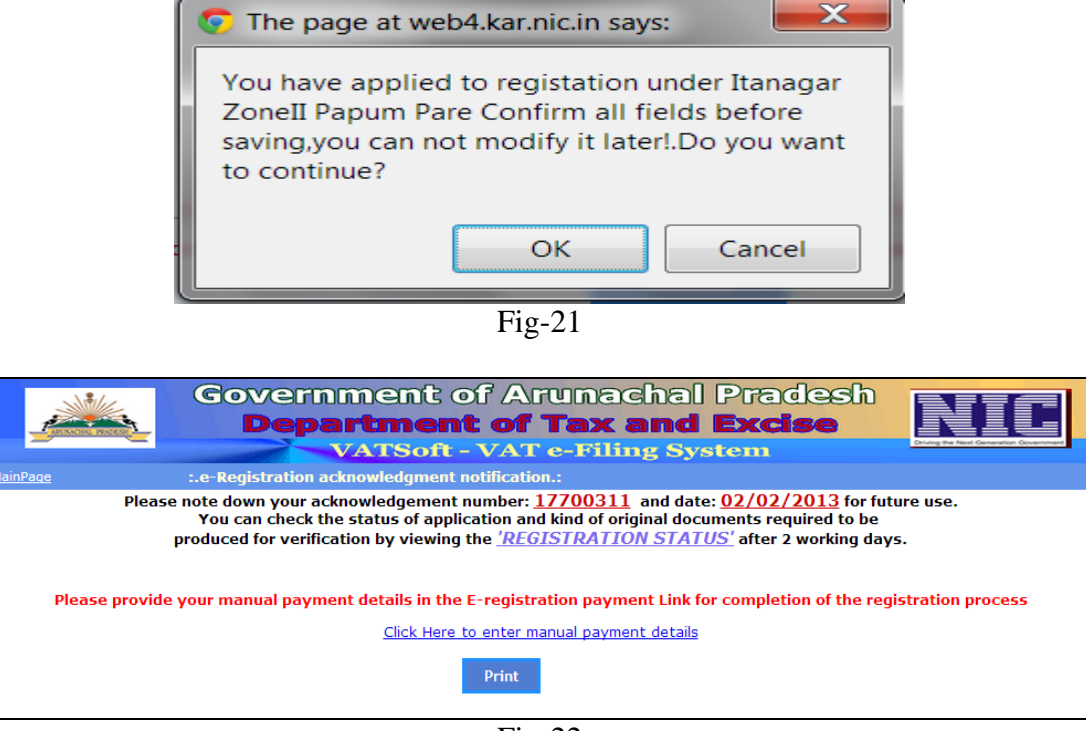

Fig-22

Following SMS goes to the registered Mobile No.

|     | TD-ARNTAX                                                                                                    |  |
|-----|----------------------------------------------------------------------------------------------------|--|
| "Yo | our Registration for VAT has been successfully completed.<br>Your Ack No.:17700311 and Ack Date 02/02/2013". |  |

Fig-23

To enter the Manual Payment details, please click on the link 'Click here to enter manual payment details'. Entering of payment information is mandatory.

|             | Government of Arunachal Pradesh<br>Department of Tax and Excise<br>VATSoft - VAT e-Filing System |              |                |                          |               |          |                  |                  |             |        |   |
|-------------|--------------------------------------------------------------------------------------------------|--------------|----------------|--------------------------|---------------|----------|------------------|------------------|-------------|--------|---|
| ainPage     |                                                                                                  | Man          | ual Paymen     | it                       |               |          |                  |                  |             |        |   |
|             |                                                                                                  |              |                |                          |               |          |                  |                  |             |        |   |
|             | Reg. Ackno                                                                                       | wledgment    | t No.          | 17700311                 |               |          |                  |                  |             |        |   |
|             | Trade N                                                                                          | ame          |                | DEBASISH I<br>GAGAN ENTI | NATH<br>ERPRI | SES      |                  |                  | 1.          |        |   |
|             | Payment                                                                                          | : with       | Regis          | tration(VAT &            | Both)         | Registra | ation(CST O      | nly)             |             |        |   |
|             | Total Am                                                                                         | nount Paid   |                | 100                      |               |          |                  |                  |             |        |   |
| Head Of Ad  | count                                                                                            |              | Mode           | Challan M                | No. [         | Date     | MICR Co          | de Ban           | k           | Amount |   |
| 3-Registrat | ion Fee                                                                                          |              | Challan        | •                        |               |          |                  | SBI              |             |        |   |
| Select File |                                                                                                  |              | Choose Fi      | ile No file cho          | sen           |          |                  |                  |             |        |   |
| * upload o  | nly .jpg or .                                                                                    | pdf files wi | th size less t | han 1MB                  |               |          |                  |                  |             |        |   |
| ADD         | MODIF                                                                                            | Y            |                |                          |               |          |                  |                  |             |        |   |
|             |                                                                                                  |              |                |                          |               |          |                  |                  |             |        | ] |
|             | Mode                                                                                             | Number       | Date           | MICR_CODE                | Bank          | Amount   | document<br>type | document<br>size |             |        |   |
| Select De   | lete CH                                                                                          | 7867         | 02/02/2013     |                          | SBI           | 100      | .jpg             | 27KB             | <u>View</u> |        |   |
|             |                                                                                                  |              |                | Save                     |               | Exit     |                  |                  |             |        |   |

Enter Challan details and also upload the scanned copy of the challan (B/W with very low resolution, as file upload limit is 1MB). Next, click on the 'Save' button to complete the 'Application Fee' payment information, entry process. This completes the responsibility of a dealer. Now the role of the VAT office would start to scrutinise and allocate Registration Certificate.

#### e-Registration Status

Click on the 'e-Registration Status' link. The following page will appear. Complete the form and click 'Go' button. The present status of the application is displayed.

|                        | Governme<br>Departr | ent of Art<br><b>nent of 1</b><br>Soft - VAT o | unacha<br><b>Tax and</b><br>-Filing Sy | l Prade<br>  <b>Excise</b><br>/stem | sh<br>Durg to list Generation |
|------------------------|---------------------|------------------------------------------------|----------------------------------------|-------------------------------------|-------------------------------|
|                        |                     | e-Registration st                              | atus                                   |                                     |                               |
| <u>Go to Home Page</u> | Enter Ack.no 1      | 7700311                                        |                                        |                                     |                               |
|                        | Enter Ack.date 0    | 2/02/2013                                      | 0                                      |                                     |                               |
|                        |                     | GO                                             | Back                                   |                                     |                               |
|                        | Applicant N         | Ack.no.: 17                                    | <b>700311</b>                          |                                     |                               |
|                        | Trade Name          | GAGAN ENTER                                    | PRISES                                 |                                     |                               |
|                        | VAT Office          | Itanagar Zone                                  | II - Papum Pare                        |                                     |                               |
|                        | Your Applic         | ation is forwarde                              | d.                                     |                                     |                               |
|                        | Pau Mod             | Reg Fee Paym                                   | ent Details                            | Amount                              |                               |
|                        | Fay Moo             | Te Chanan/CID Kei                              | No. Tay Date                           |                                     |                               |
|                        | Challan             | 7867                                           | 02/02/2013                             | 100                                 |                               |

Fig-25

### **Application Form Print**

Now, click on the Application Form Print' link. The following page will appear. Complete the form and click 'Go' button. The application form (filled by dealer) is displayed.

|                 | Government of Arunachal Pradesh<br>Department of Tax and Excise<br>VATSoft - VAT e-Filing System |                  |  |  |  |  |  |  |
|-----------------|--------------------------------------------------------------------------------------------------|------------------|--|--|--|--|--|--|
| Calta Nama Daga | Ackno                                                                                            | wledgement Print |  |  |  |  |  |  |
| Go to Home Page |                                                                                                  |                  |  |  |  |  |  |  |
|                 | Enter Ack.no                                                                                     | 17700311         |  |  |  |  |  |  |
|                 | Enter Ack.date                                                                                   | 02/02/2013       |  |  |  |  |  |  |
|                 | GO Back                                                                                          |                  |  |  |  |  |  |  |

Fig-26

|                             | Government of Arunachal pradesh<br>Form RF- 01<br>(See Rule 18 of the Arunachal pradesh Goods Tax Rules, 2005).                                                                                                    |                                                       |  |  |  |  |  |
|-----------------------------|----------------------------------------------------------------------------------------------------|-------------------------------------------------------|--|--|--|--|--|
| Applicatio                  | n for Amendment in Regis                                                                                                    | stration under Arunachal pradesh Goods Tax Act, 2004. |  |  |  |  |  |
| ACK NO                      | 17700311                                                                                                    | Dated 02/02/2013                                      |  |  |  |  |  |
|                             | Checklis                                                                                                    | t of Supporting Documents                             |  |  |  |  |  |
| Mandatory S                 | Supporting Documents                                                                                                    |                                                       |  |  |  |  |  |
| Annexure                    | Annexures of the Form duly filled in (in case any of the annexures is not applicable, please mention the same )                                                                                                    |                                                       |  |  |  |  |  |
| Proof of certificate of reg | Proof of incorporation of the applicant dealer i.e. Copy of deed of constitution (partnership deed (if any), certificate of registration under the Societies Act. Trust deed. Memorandum and Articles of Association etc.)duly certified by the |                                                       |  |  |  |  |  |

| authorised signatory                                                                                                 |                                             |                                                    |  |  |  |
|----------------------------------------------------------------------------------------------------|---------------------------------------------|----------------------------------------------------|--|--|--|
| Proof of identity of authorised signatory sign                                                                       | ing the Registration Application            | Form                                               |  |  |  |
| Two self addressed envelopes (Without stamps)                                                                        | )                                           |                                                    |  |  |  |
| Proof of Security                                                                                                    |                                             |                                                    |  |  |  |
| <b>Optional Supporting Documents (For rec</b>                                                                        | duction in Security Amou                    | u <u>nt)</u>                                       |  |  |  |
| Proof of ownership of principle place of busine                                                                      | SS                                          |                                                    |  |  |  |
| Proof of ownership of residential property by pr                                                                     | roprietor/ managing partner                 |                                                    |  |  |  |
| Copy of passport of proprietor/ managing partn                                                                       | er                                          |                                                    |  |  |  |
| Copy of Permanent Account Number in the name                                                                         | e of the business allotted by the Ir        | ncome Tax Department                               |  |  |  |
| Copy of last electricity bill (The bill should be i<br>business in the registration form)                            | in the name of the business and fo          | or the address specified as the main place of      |  |  |  |
| Copy of last telephone bill (The bill should be in business in the registration form)                                | n the name of the business and for          | the address specified as the main place of         |  |  |  |
| Trading License issued by competent authority                                                                        |                                             |                                                    |  |  |  |
|                                                                                                    |                                             | Latest Photograph                                  |  |  |  |
| Full Name Of Applicant Dealer:                                                                                       | DEBASISH NATH                               |                                                    |  |  |  |
| Date of Birth                                                                                                    | 29/08/1970                                  |                                                    |  |  |  |
| Trade Name:                                                                                                    | GAGAN<br>ENTERPRISES                        | 3.00                                               |  |  |  |
| Nature Of Business:                                                                                                  | Retailer                                    |                                                    |  |  |  |
| Constitution Of Business:                                                                                            | Hindu Undivided<br>Family                   |                                                    |  |  |  |
| Type Of Registration:                                                                                                | MANDATORY                                   |                                                    |  |  |  |
| Anual Turnover Category:<br>(a)Turnover in preceding finacial<br>year<br>(b)Turnover in the current finacial<br>year | Turnover: Rs. 5 lac<br>570000/-<br>600000/- | urnover: Rs. 5 lacs or above<br>'0000/-<br>)0000/- |  |  |  |
| Basis of incurring liability of to pay tax:                                                                          |                                             |                                                    |  |  |  |
| Date from which liable for<br>registration<br>under Arunachal pradesh Goods<br>Tax Act, 2005.                        | 01/02/2013                                  |                                                    |  |  |  |
| Permanent Account Number of the applicant Dealer(PAN):                                                               | DEBAN5555H                                  |                                                    |  |  |  |
| Registration number under<br>Central Excise Act ( <i>if applicable</i> ):                                            |                                             |                                                    |  |  |  |
| Frequency of filing return                                                                                           | Monthly                                     |                                                    |  |  |  |
| Princple Place of Business: NATH MANSION<br>NAHARLAGUN,791110<br>Papum Pare                                          |                                             |                                                    |  |  |  |
| Telephone No. Fax No. debasish3893@gmail.com<br>Email address                                                        |                                             |                                                    |  |  |  |
| Address for service of notice :                                                                                      | NATH MANSION, NA                            | HARLAGUN                                           |  |  |  |

| ARUNACHAL PRADESH                                           |                          |  |  |  |  |  |
|-------------------------------------------------------------|--------------------------|--|--|--|--|--|
| Details of All Bank Account/s: Refer Ann                    | exure                    |  |  |  |  |  |
| Details of Security:                                        |                          |  |  |  |  |  |
| slnoMODEDOCUMENT NOAMOUNTEXPIRY DATE1NSCNSC13000012/12/2020 |                          |  |  |  |  |  |
| Closure of Additional Place of Business: R                  | efer Annexure            |  |  |  |  |  |
| New Additional Place of Business: Refer                     | Annexure                 |  |  |  |  |  |
| Exit of person having interest in the Busin                 | ess: Refer Annexure      |  |  |  |  |  |
| Entry of new person having interest in the                  | Business: Refer Annexure |  |  |  |  |  |
| Change of Authorised person: Refer Anne                     | exure                    |  |  |  |  |  |
| Change of manager of Business: Refer A                      | nnexure                  |  |  |  |  |  |
| Top 5 items you deal in(1-highest to 5-low                  | vest):                   |  |  |  |  |  |
| Commodity                                                   | Commodity Description    |  |  |  |  |  |
| Acetals and hemiacetals.                                    | COMMODITY1               |  |  |  |  |  |
| Dry Fish COMMODITY2                                         |                          |  |  |  |  |  |
|                                                             |                          |  |  |  |  |  |

Verification:::

I/we,DEBASISH NATH hereby solemnly affirm and declare that the information given in this form and its Attachements(if any) is true and correct to the best of my/our knowledge and belief and nothing has been concealed there from. Signature of Authorised signatory:

Full name: DEBASISH NATH Date: 02/02/2013

| Particulars of I<br>Members of Exe | Governme<br>For<br>Person [Proprie<br>cutive Committ | nt of Arunachal pradeshhhh<br>m RF- 01 (Annexure)<br>etor/ karta/ partners/ Director<br>ee of societies, clubs etc.,] h<br>Business | rs in the Bu<br>aving inter | siness/<br>est in the |
|------------------------------------|------------------------------------------------------|----------------------------------------------------------------------------------------------------|-----------------------------|-----------------------|
| TIN:                               |                                                      |                                                                                                    |                             |                       |
| Name of the<br>Applicant           | Father's Name                                        | Address                                                                                                    | Telephone                   | Date of<br>Birth      |
| DEBASISH NATH                      |                                                      | NATH MANSION                                                                                                    | 9436068201                  |                       |

|               |                 | NAHARLAGUN | 7430000201 |            |
|---------------|-----------------|------------|------------|------------|
| KINGMAN KOMUT | LATE T<br>KOMUT | NAHARLAGUN |            | 29/08/1971 |

Particulars of interest in any other business(es) in India, if any

Particulars of all immovable property owned by or in which the person has any interest

Government of Arunachal pradesh Form RF- 01 (Annexure) Particulars of the authorised signatory

| 1 | IN :                  |               |         |           |               |
|---|-----------------------|---------------|---------|-----------|---------------|
|   | Name of the Applicant | Father's Name | Address | Telephone | Date of Birth |
|   | NIL                   | NIL           | NIL     | NIL       | NIL           |

#### Government of Arunachal pradesh Form RF- 01 (Annexure) Details of additional places business

TIN :

| Name of the A                    | Applicant  | Address                                        | District                                         | PIN Code   | Telephone |
|----------------------------------|------------|------------------------------------------------|--------------------------------------------------|------------|-----------|
| DUTTA COMPLEX DUTTA M<br>NAHARLA |            | DUTTA MANSION<br>NAHARLAGUN                    | Papum Pare                                       | 791110     |           |
|                                  |            | Government of A<br>Form RF- 0<br>Details of Ba | Arunachal pradesh<br>I (Annexure)<br>nk Accounts |            |           |
| Bank Code                        | Bank Nam   | e Branch                                       | Account No.                                      | Accoun     | t Type    |
| 2                                | State Bank | of India NAHARLA                               | GUN 10333189654                                  | 43 Current | Account   |
|                                  |            |                                                |                                                  |            |           |

Fig-27

# First Login

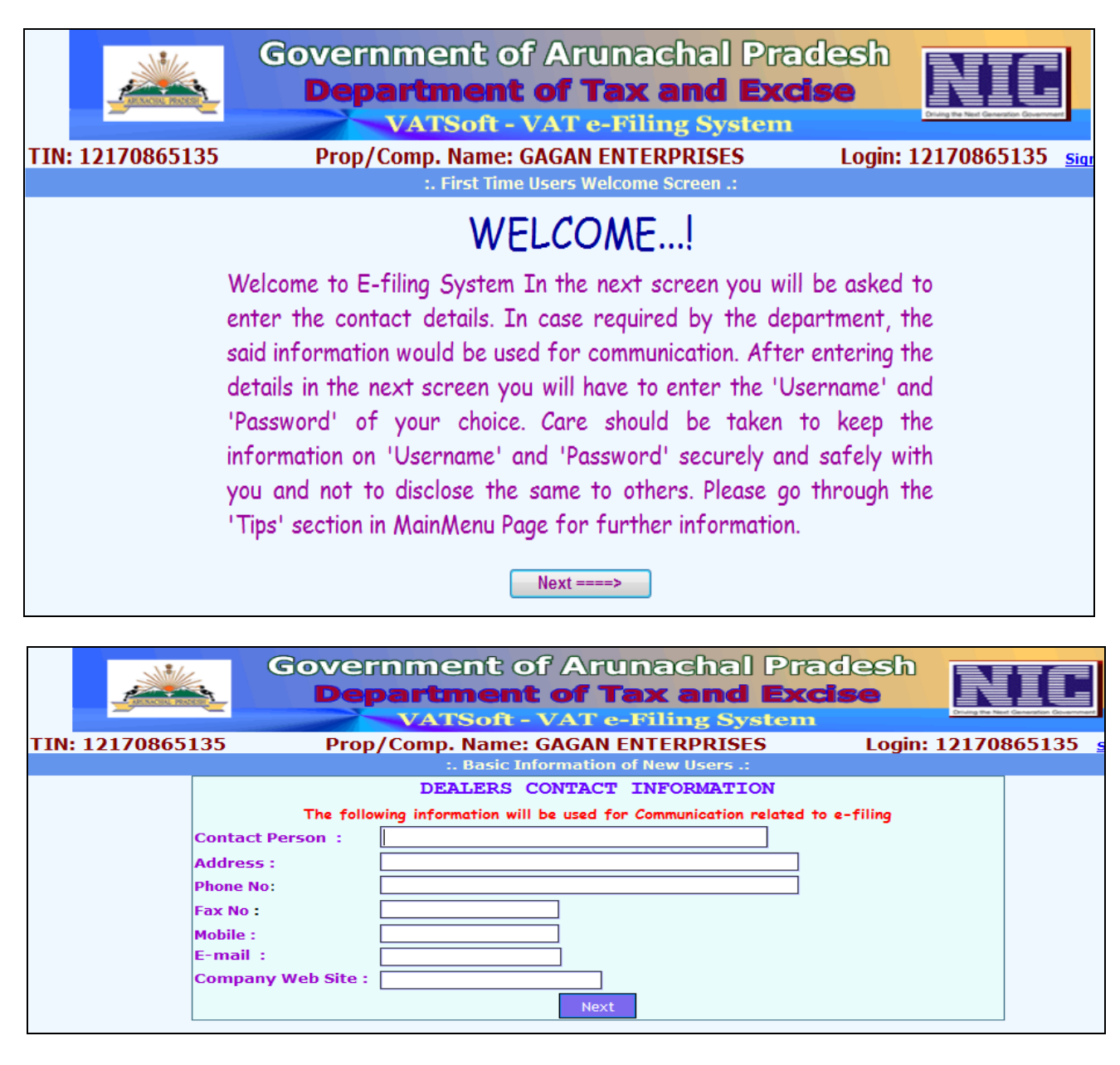

| Government of Arunachal Pradesh<br>Department of Tax and Excise<br>VATSoft - VAT e-Filing System | Driving |
|--------------------------------------------------------------------------------------------------|---------|
| :. Creation of New Username Module .:                                                            |         |
| TIN : 12170865135<br>Trade Name : GAGAN ENTERPRISES<br>Current ID : 12170865135                  |         |
| New Username : 12170865135<br>New Password :<br>Confirm New Password :<br>Create Exit            |         |

| Government of Arunachal Pradesh<br>Department of Tax and Excise<br>VATSoft - VAT e-Filing System                                        |
|----------------------------------------------------------------------------------------------------|
|                                                                                                    |
| :. Creation of New Username Module .:                                                                                                   |
| TIN : 12170865135<br>Trade Name : GAGAN ENTERPRISES<br>Current ID : 12170865135                                                         |
| New Username : 12170865135<br>New Password :<br>Confirm New Password :<br>User Creation is successfulPlease login with the new username |
| Go To Login Screen Exit                                                                                                    |

# Superintendent User

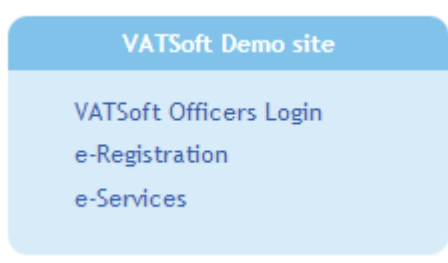

Click on the 'VATSoft Officers Login' link to log-in as a Superintendent User. After successful login, the following page is displayed.

|                | Gov                                 | ernment<br>epartme              | of Arunac<br><b>nt of Tax</b> a | and Exci       | lesh<br>se  |                            |
|----------------|-------------------------------------|---------------------------------|---------------------------------|----------------|-------------|----------------------------|
|                |                                     | VATSo                           | ft - VAT e-Filir                | ıg System      | Detuing the | Next Generation Government |
| MainPage       |                                     |                                 | Itanagar ZoneII                 |                |             | Sign Out                   |
| e-registration | e-CST Forms                         | <ul> <li>Enforcement</li> </ul> | MIS Reports U                   | PDATION Dthers | DLR.ADMIN   | Returns                    |
|                |                                     |                                 | :. <<< MAIN MENU >>> .:         |                |             |                            |
|                |                                     |                                 |                                 |                |             |                            |
|                |                                     |                                 |                                 |                |             |                            |
|                |                                     |                                 |                                 |                |             |                            |
|                |                                     |                                 |                                 |                |             |                            |
|                |                                     |                                 |                                 |                |             |                            |
|                |                                     |                                 |                                 |                |             |                            |
|                |                                     |                                 |                                 |                |             |                            |
|                |                                     |                                 |                                 |                |             |                            |
|                |                                     |                                 |                                 |                |             |                            |
|                |                                     |                                 |                                 |                |             |                            |
|                |                                     |                                 |                                 |                |             |                            |
|                |                                     |                                 |                                 |                |             |                            |
|                |                                     |                                 |                                 |                |             |                            |
|                |                                     |                                 |                                 |                |             |                            |
|                |                                     |                                 |                                 |                |             |                            |
|                |                                     |                                 |                                 |                |             |                            |
|                |                                     |                                 |                                 |                |             |                            |
|                |                                     |                                 |                                 |                |             |                            |
|                |                                     |                                 |                                 |                |             |                            |
|                |                                     |                                 |                                 |                |             |                            |
|                |                                     |                                 |                                 |                |             |                            |
|                |                                     |                                 |                                 |                |             |                            |
|                |                                     |                                 |                                 |                |             |                            |
| ST17           | / Superintendent (Tax ar<br>Excise) | nd                              | ©National Informatics           | : Centre       | 02/02/2     | 2013                       |
|                |                                     |                                 | $E_{12}^{2}$ 20                 |                |             |                            |
|                |                                     |                                 | г1g-29                          |                |             |                            |

Click on the 'e-Registration' Menu and select 'Assignment' option. The following page is displayed. This page is used by the Superintendent to assign a new application to as Inspector. There are two RadioButtons in the form 'Unassigned' and 'Assigned'.

|                 |               |          | Gove          | rnme<br>parti<br>VA1 | ent of<br><b>nent</b><br>Soft - V | ' Aruna<br>of Tax<br>/AT e-Fil | ing Sys                                                    | Prac<br>Exci        | iesi<br>se | ່າວ         |            | E    |
|-----------------|---------------|----------|---------------|----------------------|-----------------------------------|--------------------------------|------------------------------------------------------------|---------------------|------------|-------------|------------|------|
| <u>MainPage</u> |               |          |               |                      |                                   | :.Assignment.:                 |                                                            |                     |            |             |            | Sign |
|                 |               |          |               |                      | 🔍 Un                              | assigned 💿 Assign              | ed                                                         |                     |            |             |            |      |
|                 |               | Re       | gistration Ty | pe 🔍 VAT/C           | ST Registration                   | Registration Ame               | ndment                                                     |                     |            |             |            |      |
|                 |               | Ac       | k.No.:        |                      |                                   |                                |                                                            |                     |            |             |            |      |
|                 |               | Ap       | plicant Name  | :                    |                                   |                                |                                                            |                     |            |             |            |      |
|                 |               | Tr       | ade Name:     |                      |                                   |                                |                                                            |                     |            |             |            |      |
|                 |               | Ins      | spector:      | Kaye                 | •                                 |                                |                                                            |                     |            |             |            |      |
|                 |               | De       | tails of Fee  | S                    |                                   |                                |                                                            |                     |            |             |            |      |
|                 |               |          |               |                      |                                   | Assign Exit                    |                                                            |                     |            |             |            |      |
|                 |               |          |               |                      |                                   |                                |                                                            |                     |            |             |            |      |
|                 |               | Ack No   | Ack Date      | TIN                  | Applicant<br>Name                 | Trade Name                     | Address                                                    | Purpose             | RegFees    | CST<br>Reg. | AssignedTo |      |
|                 | Select        | 17700311 | 02/02/2013    | 1200                 | DEBASISH<br>NATH                  | GAGAN<br>ENTERPRISES           | NATH<br>MANSION<br>NATH<br>MANSION<br>NAHARLAGUN<br>791110 | Registration        | 100        | N           | -          |      |
|                 | <u>Select</u> | 17200295 | 18/11/2012    | 12170840176          | R.AJ KARAN                        | JAI SHREE RAM<br>ENTERPRISE    | 101, JAIHIND<br>BUILDING<br>ITANAGAR<br>791111             | CST<br>Registration |            | Y           | -          |      |

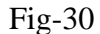

As soon as the 'Select' link is clicked, the page changes to display the selected application with the manual payment information. Select Inspector from the DropDown Box and click on the 'Assign'. Thus the case goes to the selected Inspector for verification and report submission. Message '17700311 assigned to Kaye' is displayed.

|                 | Gover             | nmen<br>oartmo<br>vatso | t of<br>ent o<br>ft - v | Aruna<br>of Tax<br>AT e-Fil | achal  <br><b>and  </b><br>ling Syst | Pradesh<br>Excise |               |
|-----------------|-------------------|-------------------------|-------------------------|-----------------------------|--------------------------------------|-------------------|---------------|
| <u>MainPage</u> |                   |                         | :                       | Assignment.:                |                                      |                   | <u>Sign O</u> |
|                 |                   |                         | Ona:                    | ssigned 🔘 Assigi            | ned                                  |                   |               |
|                 | Registration Type | VAT/CST Reg             | gistration 🔘            | Registration Ame            | ndment                               |                   |               |
|                 | Ack.No.:          | 17700311                |                         |                             |                                      |                   |               |
|                 | Applicant Name:   | DEBASISH NATH           |                         |                             |                                      |                   |               |
|                 | Trade Name:       | GAGAN ENTERP            | RISES                   |                             |                                      |                   |               |
|                 | Inspector:        | Kaye                    | •                       |                             |                                      |                   |               |
|                 | Details of Fees   | PAY MODE                | PAY NO                  | PAY DATE                    | BANK NAME                            | TOTAL AMOUNT      |               |
|                 |                   | СН                      | 7867                    | 02/02/2013                  | SBI                                  | 100               |               |
|                 |                   |                         | As                      | ssign Exit                  |                                      |                   |               |

Fig-31

|                 | Gover<br>Dep      | nmen<br>vartmo<br>varso | t of<br>ent of<br>of - v | Aruma<br>of Tax<br>AT e-Fil | achal  <br>k <b>and  </b><br>ling Syst | Pradesh<br>Excise<br>rem | NIC             |
|-----------------|-------------------|-------------------------|--------------------------|-----------------------------|----------------------------------------|--------------------------|-----------------|
| <u>MainPage</u> |                   |                         | :                        | Assignment.:                |                                        |                          | <u>Sign Out</u> |
|                 |                   |                         | © Una                    | ssigned 🧐 Assigi            | hed                                    |                          |                 |
|                 | Registration Type | VAT/CST Re              | gistration 🔘             | Registration Ame            | ndment                                 |                          |                 |
|                 | Ack.No.:          | 17700311                |                          |                             |                                        |                          |                 |
|                 | Applicant Name:   | DEBASISH NATH           | 1                        |                             |                                        |                          |                 |
|                 | Trade Name:       | GAGAN ENTERF            | RISES                    |                             |                                        |                          |                 |
|                 | Inspector:        | Inspector Zone-II       | ltan: 💌                  |                             |                                        |                          |                 |
|                 |                   |                         |                          |                             |                                        |                          |                 |
|                 | Details of Fees   | PAY MODE                | PAY NO                   | PAY DATE                    | BANK NAME                              | TOTAL AMOUNT             |                 |
|                 |                   | СН                      | 7867                     | 02/02/2013                  | SBI                                    | 100                      |                 |
|                 |                   |                         | А                        | ssign Exit                  |                                        |                          |                 |
|                 |                   |                         |                          |                             |                                        |                          |                 |
|                 |                   |                         |                          |                             |                                        |                          |                 |

Fig-32

An application assigned to an Inspector 'Kaye' may be reassigned to another Inspector 'Inspector Zone-II Itanagar' (Select the Assigned RadioButton). But this can be done, only until inspector report is submitted by the previously assigned Inspector. Now message '17700311 assigned to Inspector Zone-II Itanagar' is displayed.

After Inspector report is submitted, login again to the portal. Select

Click on the 'e-Registration' Menu and select 'Approval' option, followed by 'New Reg/ Amendment'. The following page is displayed. This page displays the list of applications inspected by Inspector and awaiting Superintendent approval for generation of Registration Certificate(VAT). Next click on the 'Select' button. Payment detail is displayed. Click on the 'Continue' button to proceed to the next step. Click on the 'Next' buttons or click on the 'Finish' button.

|                                                                                                    | Department of /<br>VATSoft - VA                                                                                                    | Arunachal<br><b>f Tax and</b><br>T e-Filing Sys                                                                                 | Pradesh<br>Excise                                                                                                    | NIC                                                                                  |
|----------------------------------------------------------------------------------------------------|----------------------------------------------------------------------------------------------------|----------------------------------------------------------------------------------------------------|----------------------------------------------------------------------------------------------------|--------------------------------------------------------------------------------------|
| <u>1ainPage</u>                                                                                                    | :. e-Regi                                                                                                    | stration-Approval.:                                                                                                    |                                                                                                    | <u>Sign O</u>                                                                        |
| Tin No.           Select         1200           Select         1200           Select         1200           Select         1200           Select         1200 | ACK. No.         ACK. Date         Name         Tr           17700311         02/02/2013         DEBASISH NATH         GA           15000147         02/02/2012         TARIK TALOM         My           14300144         20/01/2012         RAM PRAVESH VERMA         My           13500099         03/01/2012         CAMMANDO         My | ading Name Status<br>AGAN ENTERPRISES Inspec<br>/S ASEAN AGENCIES Inspec<br>/S GURUJI ENTERPRISES Inspec<br>/S C TRADERS Inspec | EnteredBy RegType<br>tor Verified Registrat<br>tor Verified Registrat<br>tor Verified Registrat<br>tor Verified Registrat              | on Print<br>on Print<br>on Print<br>on Print                                         |
|                                                                                                    | Fi<br>Government o<br>Department<br>VATSon                                                                                                    | g-33<br>of Arunac<br><b>t of Tax a</b><br>VAT c-Film                                                                            | hal Prades<br>nd Excise<br><sub>3 System</sub>                                                                                         | sh <b>NHC</b>                                                                        |
| <u>MainPage</u>                                                                                                    |                                                                                                    |                                                                                                    |                                                                                                    | Sign                                                                                 |
|                                                                                                    |                                                                                                    | Ack.No.: 17700311                                                                                                    |                                                                                                    |                                                                                      |
| Form RF-01 - Cover Page<br>Form RF-01 (1-10)                                                                                                    | Date of Visit     Nature of Business                                                                                                    | Inspector Observat                                                                                                    | ion Report                                                                                                    |                                                                                      |
| Bank Info<br>(15,16) Additional                                                                                                    | <ol> <li>Date of Commencement of Purchases</li> <li>Amount of Purchases made in (Rs.)</li> </ol>                                                                                                    | 01/02/2013                                                                                                    |                                                                                                    |                                                                                      |
| (17-20) Business Partner<br>details<br>21. Commodity                                                                                                    | <ol> <li>Date of commencement of Sales</li> <li>Amount of Sales made in (Rs.)</li> </ol>                                                                                                    | 01/02/2013                                                                                                    |                                                                                                    |                                                                                      |
| Documents<br>Finish                                                                                                    | <ol> <li>Capital proposed to be invested in (Rs.)</li> <li>Amount of Stock held at the time of visit (Rs</li> </ol>                                                                                                    | 0                                                                                                    |                                                                                                    |                                                                                      |
|                                                                                                    | <ol> <li>Books of Account Maintained</li> <li>Verification of Originals</li> </ol>                                                                                                    | 0                                                                                                    |                                                                                                    |                                                                                      |
|                                                                                                    | <ol> <li>Verification of title of place of business</li> <li>Other Information</li> <li>ODD Graphicates</li> </ol>                                                                                                    | 0                                                                                                    |                                                                                                    |                                                                                      |
|                                                                                                    | Longitude                                                                                                    |                                                                                                    | и<br>п                                                                                                    |                                                                                      |
|                                                                                                    | Lattitude 14. Security deposit Amount                                                                                                    |                                                                                                    |                                                                                                    |                                                                                      |
|                                                                                                    | 11. Verification of title of place of business                                                                                                    | 0                                                                                                    | Registration Payment Date 02/0                                                                                                    | 02/2013                                                                              |
|                                                                                                    | <ol> <li>Other Information</li> <li>GPS Co-ordinates</li> </ol>                                                                                                    | 0                                                                                                    |                                                                                                    |                                                                                      |
|                                                                                                    | Longitude<br>Lattitude                                                                                                    |                                                                                                    |                                                                                                    |                                                                                      |
| F                                                                                                    | 14. Security deposit Amount                                                                                                    | 0                                                                                                    | Perietration Daymont Date 02/                                                                                                    | 22/2012                                                                              |
|                                                                                                    |                                                                                                    | Necessary paym<br>Deposits etc.), if                                                                                            | All Appointments Closed?<br>All Appointments Closed?<br>applicable have been received?<br>PT Exemption<br>All Documents Uploaded?<br>Y | es <sup>©</sup> No<br>es <sup>©</sup> No<br>es <sup>©</sup> No<br>es <sup>©</sup> No |
| In<br>V                                                                                                    | <pre>spector Comments(Limited to 500 Characters) erified. All found to be okay. Certifi</pre>                                                                                                    | cate may be issued.                                                                                                    |                                                                                                    | Å                                                                                    |
| Ar<br>A                                                                                                    | pproving authority Comments(Limited to 200 Cl<br>pproved                                                                                                    | haracters)                                                                                                    |                                                                                                    | *                                                                                    |
|                                                                                                    |                                                                                                    |                                                                                                    |                                                                                                    | 4                                                                                    |
|                                                                                                    | Sav<br>Note: special charecters ( ;,<br>(TRUNCATE , DATABASE , TA<br>Previous                                                                                                    | Approve         Reject           :,, ', XP_, =, <, >, ~, \$, %, +, '           BLE , COLUMN , SELECT , DROP ,                   | <pre>final Reject Exit</pre>                                                                                                    | d special words<br>) are not allowed                                                 |
|                                                                                                    | ©National Inform                                                                                                    | atics Centre                                                                                                    | v1.1.04 R18.10                                                                                                    |                                                                                      |

Fig-34

Superintendent has to write his comments and then click on the 'Approve' button. The following Message Box is displayed. Click on the 'OK' button. The page shown in Fig-36 is displayed.

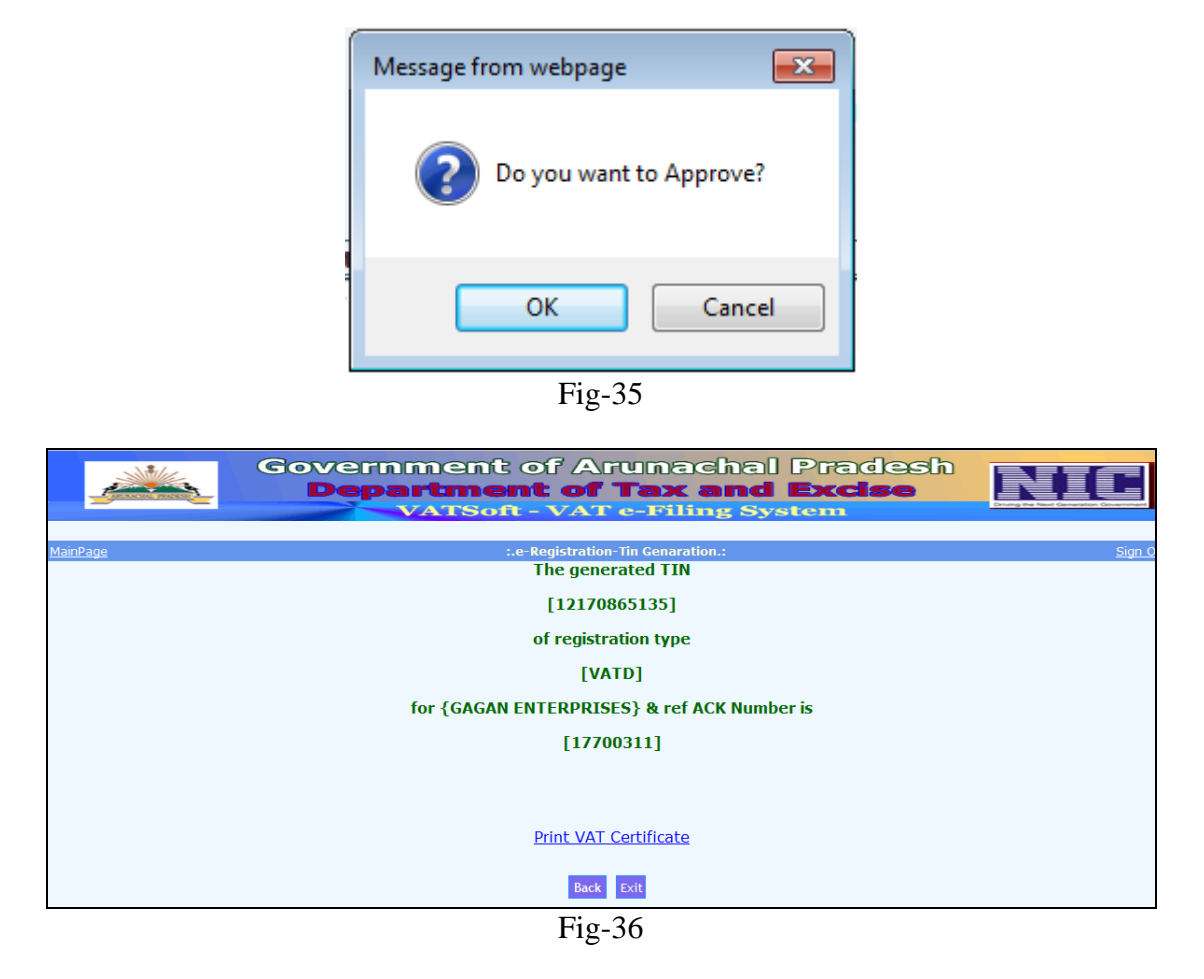

The System Generated TIN No. is displayed. To print the 'VAT Certificate' click on the 'Print VAT Certificate' link. A SMS also goes to the registered Mobile No.

# **TD-ARNTAX**

"With ref. to your VAT Ack No.17700311 TIN 12170865135 has been allotted"

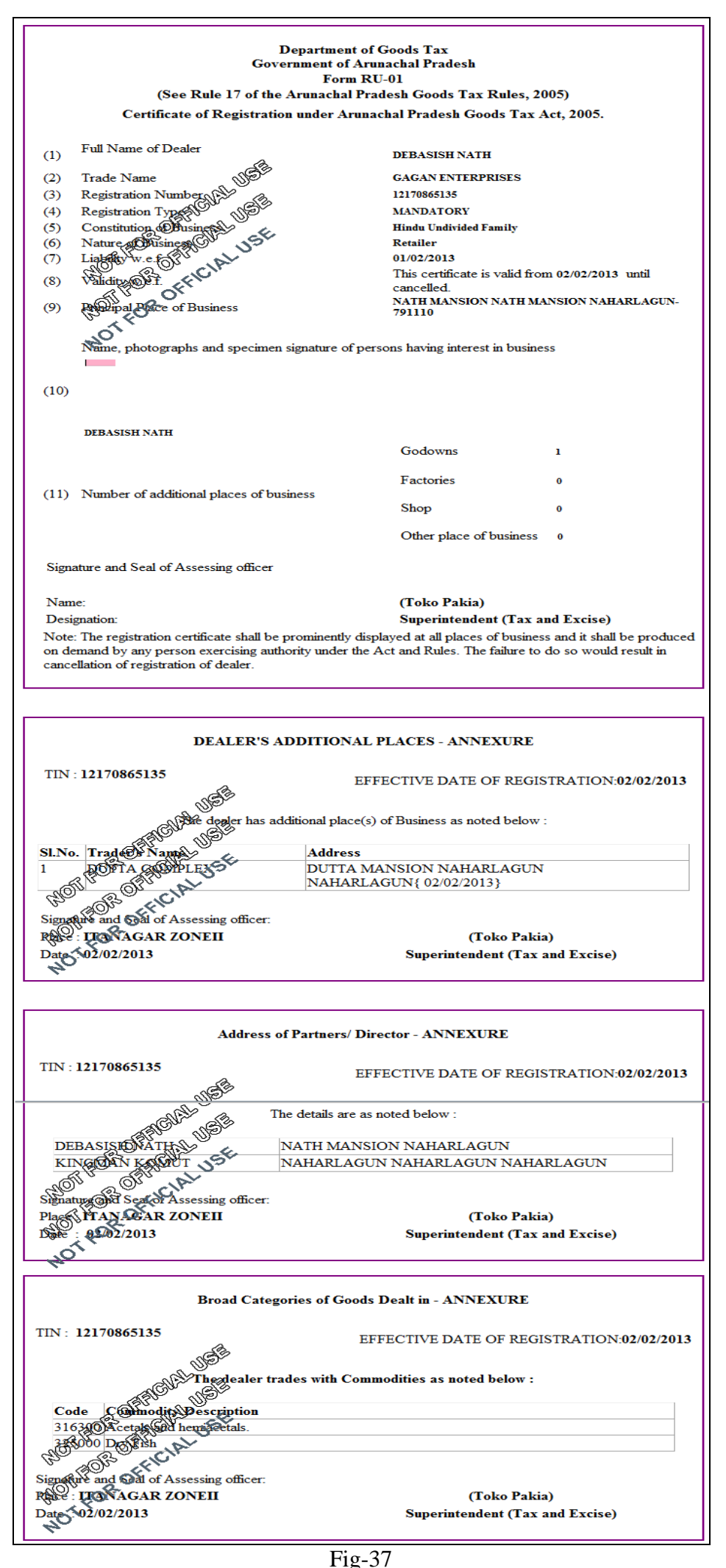

Fig-37

Next the Superintendent has to select 'DLR ADMIN' and 'REQUEST' option. The following page appears. Enter the TIN No. and press 'TAB' key, the page in Fig-39 is displayed. Next, click on the 'Save' button.

|                       | VAT         | Soft - VAT e-Filing S     | bystem     | Cristing the Next Centeration |
|-----------------------|-------------|---------------------------|------------|-------------------------------|
|                       | :           | <<< APPLICATION ENTRY >>> | 4          |                               |
|                       | 1           | Application Entry Form    | * Indicate | s Mandatory Fields            |
| Tin Number            | 12170865135 |                           | *          |                               |
|                       | Ir          |                           | -          |                               |
| Name of Firm          |             |                           | *          |                               |
| Business Address      |             |                           | ] *        |                               |
| Zonal/Office Code     |             |                           | *          |                               |
| Applicant Name        |             |                           | *          |                               |
| Detail Postal Address |             |                           | *          |                               |
|                       |             |                           | ]          |                               |
|                       |             |                           | ] *        |                               |
| Pin                   |             |                           |            |                               |
| Phone                 |             |                           | *          |                               |
| Mobile                |             |                           | 36         |                               |
| Fax                   |             |                           |            |                               |
| Email                 |             |                           |            |                               |

Fig-38

| Go                              | overnment of Arunachal    | Pradesh        | NIC                                  |  |  |  |  |  |  |  |  |
|---------------------------------|---------------------------|----------------|--------------------------------------|--|--|--|--|--|--|--|--|
| APLACED PROPER                  | VATSoft - VAT e-Filing Sv | stem           | Driving the Next Generation Governme |  |  |  |  |  |  |  |  |
| :. <<< APPLICATION ENTRY >>> .: |                           |                |                                      |  |  |  |  |  |  |  |  |
|                                 | Application Entry Form    | * Indicates Ma | ndatory Fields                       |  |  |  |  |  |  |  |  |
| Tin Number                      | 12170865135               | *              |                                      |  |  |  |  |  |  |  |  |
| No Account exists.'Crea         | te a New User Account'    |                |                                      |  |  |  |  |  |  |  |  |
| Name of Firm                    | GAGAN ENTERPRISES         | *              |                                      |  |  |  |  |  |  |  |  |
| Business Address                | NATH MANSIONNATH MANSION  | *              |                                      |  |  |  |  |  |  |  |  |
| Zonal/Office Code               | 17                        | *              |                                      |  |  |  |  |  |  |  |  |
| Applicant Name                  | DEBASISH NATH             | 340            |                                      |  |  |  |  |  |  |  |  |
| Detail Postal Address           | NATH MANSION              | 344            |                                      |  |  |  |  |  |  |  |  |
|                                 | NATH MANSION              |                |                                      |  |  |  |  |  |  |  |  |
|                                 | NAHARLAGUN                | *              |                                      |  |  |  |  |  |  |  |  |
| Pin                             | 791110                    |                |                                      |  |  |  |  |  |  |  |  |
| Phone                           |                           | *              |                                      |  |  |  |  |  |  |  |  |
| Mobile                          | 9436068201                | *              |                                      |  |  |  |  |  |  |  |  |
| Fax                             |                           |                |                                      |  |  |  |  |  |  |  |  |
| Email                           |                           |                |                                      |  |  |  |  |  |  |  |  |
|                                 | ·                         |                |                                      |  |  |  |  |  |  |  |  |
|                                 | Save Exit                 |                |                                      |  |  |  |  |  |  |  |  |
|                                 | E' 20                     |                |                                      |  |  |  |  |  |  |  |  |

Fig-39

Next the Superintendent has to select 'DLR ADMIN' and 'CREATE LOGIN' option.

| Government o<br>Department<br>VATSoft - | of Arunachal I<br>t of Tax and I<br>VAT e-Filing Syst | Pradesh<br>Excise |    |
|-----------------------------------------|-------------------------------------------------------|-------------------|----|
| :. <<< GENERATE L                       | OGIN FOR ENTERED DEALERS                              | \$ >>> .:         |    |
| USERNA                                  | ME & PASSWORD CREATION                                |                   |    |
|                                         |                                                       |                   |    |
|                                         |                                                       |                   | -1 |
| TIN :                                   |                                                       |                   |    |
| Prop/Comp. Name :                       |                                                       |                   |    |
| UserName :                              |                                                       |                   | _  |
| Password :                              |                                                       |                   | _  |
| ·                                       |                                                       |                   | _  |
|                                         |                                                       |                   |    |
| Crea                                    | te Exit Save                                          |                   |    |
|                                         | List of Applications                                  |                   |    |
| dlr_tin dlr_trade_name                  | dlr_address                                           | username passwor  | 3  |
| Select 12170865135 GAGAN ENTERPRISE     | S NATH MANSIONNATH MANSION                            | 022013090736 xx   |    |

Fig-40

Click on the 'Select' link and then click on the 'Create' button. The following page is displayed. Next, click on 'DLR ADMIN' menu and select 'PRINT PASSWORD', the page shown in Fig-42 appears.

|                                          | Govern<br>Depa    | iment o<br>artment<br>VATSoft - | of Arunachal<br>t of Tax and<br>VAT e-Filing Sy | Prades<br>Excise | h        |  |  |  |  |  |  |
|------------------------------------------|-------------------|---------------------------------|-------------------------------------------------|------------------|----------|--|--|--|--|--|--|
|                                          |                   | USERNA                          | ME & PASSWORD CREATION                          | R3 / / /         |          |  |  |  |  |  |  |
|                                          | TIN : 12170865135 |                                 |                                                 |                  |          |  |  |  |  |  |  |
|                                          | Pro               | op/Comp. Name :                 | GAGAN ENTERPRISES                               |                  |          |  |  |  |  |  |  |
|                                          |                   | UserName :                      | 12170865135                                     |                  |          |  |  |  |  |  |  |
|                                          |                   | Password :                      | #4sPPq_T                                        |                  |          |  |  |  |  |  |  |
| Create Exit Save<br>List of Applications |                   |                                 |                                                 |                  |          |  |  |  |  |  |  |
|                                          | dlr_tin           | dlr_trade_name<br>GAGAN         | e dir_address                                   | username         | password |  |  |  |  |  |  |
| 5                                        | elect 12170865135 | ENTERPRISES                     | MANSION                                         | 022013090736     | XX       |  |  |  |  |  |  |

Fig-41

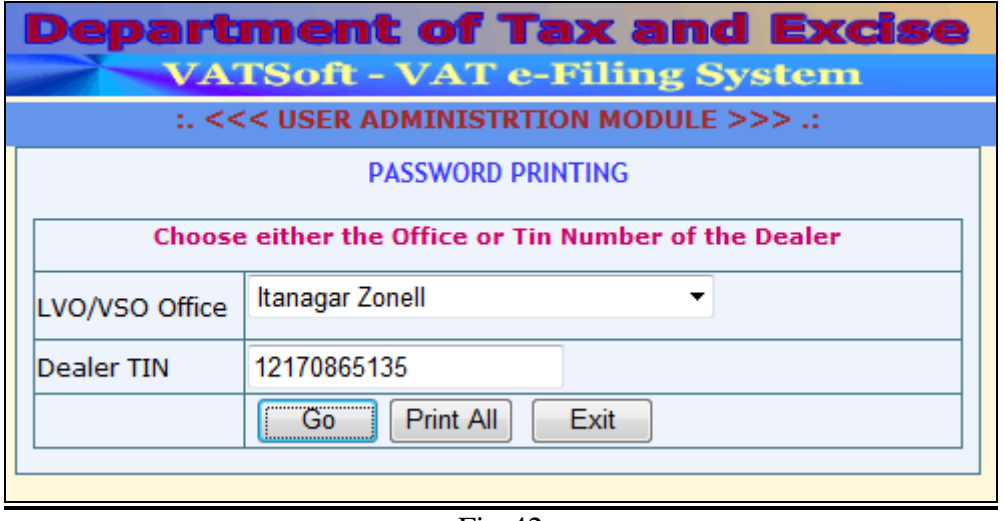

Fig-42

Enter TIN NO. and click on he 'GO' button. Click on the 'Print' link to generate the letter for Dealer.

| Government of Arunachal Pradesh Department of Tax and Excise VATSoft - VAT e-Filing System |                                                      |                      |                                           |             |          |                 |  |  |  |  |  |
|--------------------------------------------------------------------------------------------|------------------------------------------------------|----------------------|-------------------------------------------|-------------|----------|-----------------|--|--|--|--|--|
|                                                                                            | :. <<< USER ADMINISTRTION MODULE >>> .:              |                      |                                           |             |          |                 |  |  |  |  |  |
|                                                                                            | PASSWORD PRINTING                                    |                      |                                           |             |          |                 |  |  |  |  |  |
|                                                                                            | Choose either the Office or Tin Number of the Dealer |                      |                                           |             |          |                 |  |  |  |  |  |
|                                                                                            | LVO/V                                                | 50 Office Itanaga    | ar Zonell 🔹                               |             |          |                 |  |  |  |  |  |
|                                                                                            | Dealer                                               | TIN 121708           | 365135                                    |             |          |                 |  |  |  |  |  |
|                                                                                            |                                                      | Go                   | Print All Exit                            |             |          |                 |  |  |  |  |  |
|                                                                                            |                                                      |                      | List of Applications                      |             |          |                 |  |  |  |  |  |
| LVO<br>Code                                                                                | TIN                                                  | Prop/Comp<br>Name    | Address                                   | Username    | Password | Login<br>Status |  |  |  |  |  |
| Print 17 1217                                                                              | 0865135                                              | GAGAN<br>ENTERPRISES | NATH MANSION, NATH<br>MANSION, NAHARLAGUN | 12170865135 | #4sPPq_T | т               |  |  |  |  |  |

Fig-43

# **Inspector User**

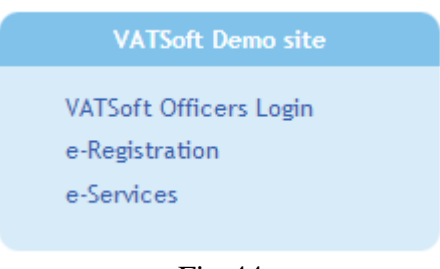

Fig-44

Click on the 'VATSoft Officers Login' link to log-in as 'Inspector Zone-II Itanagar' user. After successful login, the following page is displayed.

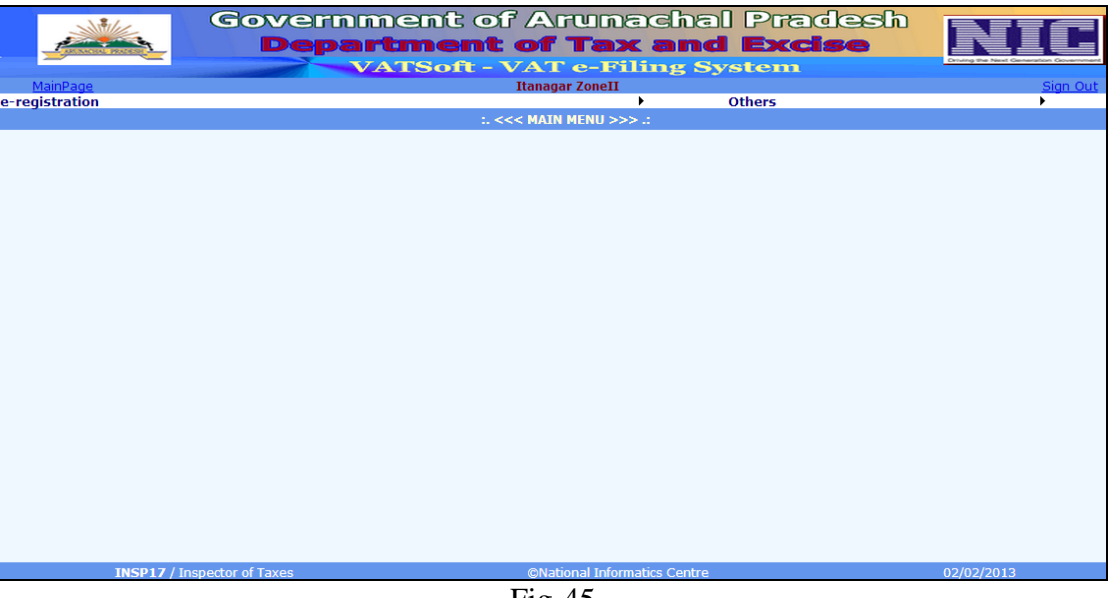

Fig-45

Click on the 'e-Registration' Menu and select 'Inspector-Note' option followed by 'New Reg/Amendment'. The following page is displayed. This page is used by the Inspector to select a new application and submit Inspector's report.

| Government of Arunachal Pradesh<br>Department of Tax and Excise<br>Varson - VAT e-Filing System |         |          |            |                 |                                    |                        |               |           |             |  |  |
|-------------------------------------------------------------------------------------------------|---------|----------|------------|-----------------|------------------------------------|------------------------|---------------|-----------|-------------|--|--|
|                                                                                                 |         |          |            |                 | :.e-Registration-Inspector Note .: |                        |               |           |             |  |  |
|                                                                                                 | Tin No. | ACK. No. | ACK. Date  | Name            | Trading Name                       | Status                 | EnteredBy Reg | Туре      |             |  |  |
| Select                                                                                          | 1200    | 17700311 | 02/02/2013 | DEBASISH NATH   | GAGAN ENTERPRISES                  | Pending for Inspection | Reg           | istration | <u>Prin</u> |  |  |
| Select                                                                                          | 1200    | 16200263 | 13/08/2012 | DEBASISH        | M/S SARKAR                         | Pending for Inspection | Reg           | istration | Prin        |  |  |
| <u>Select</u>                                                                                   | 1200    | 13400251 | 02/08/2012 | TESTING         | TST                                | Pending for Inspection | Reg           | istration | Prin        |  |  |
| Select                                                                                          | 1200    | 15000244 | 12/07/2012 | TESTING         | TEST TRADERS                       | Pending for Inspection | Reg           | istration | Prin        |  |  |
| <u>Select</u>                                                                                   | 1200    | 12200135 | 18/01/2012 | DEBASISH SARKAR | KND ENGINEERING TECHNOLOGIES LTD   | Pending for Inspection | Reg           | istration | Prin        |  |  |
| <u>Select</u>                                                                                   | 1200    | 12800096 | 29/12/2011 | DEBASISH        | ABC                                | Pending for Inspection | Reg           | istration | Prin        |  |  |
| Coloct                                                                                          | 1200    | 19500097 | 29/12/2011 | DEBASISH SARKAR | M/S SARKAR                         | Pending for Inspection | Reg           | istration | Prin        |  |  |

Click the 'Select' link besides a record, the payment detail is displayed along with a 'Continue' button. Click the 'Continue' button. The complete 'Application Form' is displayed. New, either keep click on the 'Next' button you encounter, or, click the 'Finish' link. You get the following page Fig-36. Enter the data and click the 'Save' button. The application again becomes available to the Superintendent:

|                                        | -       | Government o<br>Department<br>VATSoft -                                     | f Aruna<br>: <b>of Tax</b> :<br>VAT e-Fili                | chal Pra<br>and Exc<br>ng System                       | idesh<br><b>ise</b>                               | NIC       |
|----------------------------------------|---------|-----------------------------------------------------------------------------|-----------------------------------------------------------|--------------------------------------------------------|---------------------------------------------------|-----------|
| <u>MainPage</u>                        |         | :.e-Rec                                                                     | jistration-Inspector N                                    | ote .:                                                 |                                                   | <u>s</u>  |
| Form RF-01 - Cover Page                |         | A                                                                           | CK.NO.: 17700311                                          |                                                        |                                                   |           |
| Form RF-01 (1-10)                      |         |                                                                             | Incoector Obcervati                                       | on Peport                                              |                                                   |           |
| <u>Form RF-01 (11-14)</u><br>Bank Info | 1.      | Date of Visit                                                               |                                                           |                                                        |                                                   |           |
| (15,16) Additional                     | 2.      | Nature of Business                                                          |                                                           |                                                        |                                                   |           |
| (17-20) Business Partner               | 3.      | Date of Commencement of Purchases                                           |                                                           |                                                        |                                                   |           |
| details<br>21. Commodity               | 4.      | Amount of Purchases made in (Rs.)                                           |                                                           | ] —<br>]                                               |                                                   |           |
| <u>Documents</u>                       | 5.      | Date of commencement of Sales                                               |                                                           | ,<br>                                                  |                                                   |           |
| <u>Finish</u>                          | 6.      | Amount of Sales made in (Rs.)                                               |                                                           | 1 —                                                    |                                                   |           |
|                                        | 7.      | Capital proposed to be invested in (Rs.)                                    |                                                           | ]                                                      |                                                   |           |
|                                        | 8.      | Amount of Stock held at the time of visit (Rs.)                             | · · · · · · · · · · · · · · · · · · ·                     | Ī                                                      |                                                   |           |
|                                        | 9.      | Books of Account Maintained                                                 |                                                           |                                                        |                                                   |           |
|                                        | 10.     | Verification of Originals                                                   |                                                           |                                                        |                                                   |           |
|                                        | 11.     | Verification of title of place of business                                  |                                                           |                                                        |                                                   |           |
|                                        | 12.     | Other Information                                                           |                                                           |                                                        |                                                   |           |
|                                        | 13.     | GPS Co-ordinates                                                            |                                                           |                                                        |                                                   |           |
|                                        |         | Longitude                                                                   | •                                                         | -                                                      |                                                   |           |
|                                        |         | Lattitude                                                                   | • · · · ·                                                 |                                                        |                                                   |           |
|                                        | 14.     | Security deposit Amount                                                     |                                                           | ]                                                      |                                                   |           |
|                                        |         |                                                                             |                                                           |                                                        |                                                   |           |
|                                        |         |                                                                             |                                                           |                                                        |                                                   |           |
|                                        | Inspect | or Comments(Limited to 500 Characters)                                      |                                                           |                                                        |                                                   |           |
|                                        |         | · · · · · · · · · · · · · · · · · · ·                                       |                                                           |                                                        |                                                   |           |
|                                        |         |                                                                             |                                                           |                                                        |                                                   |           |
|                                        |         |                                                                             |                                                           |                                                        |                                                   |           |
|                                        |         | s                                                                           | ave Exit                                                  |                                                        |                                                   |           |
|                                        |         | Note: special charecters ( ;, :,, ', (<br>(TRUNCATE , DATABASE , TABLE , CO | XP_, =, <, >, ~, \$, %, +, \<br>DLUMN , SELECT , DROP , U | [, ], {, }, `, !, ^,  ?, *,<br>IPDATE , GRANT , INSERT | , # ) and special word<br>, DELETE) are not allow | ls<br>red |
|                                        | Previo  | us                                                                          | in factor                                                 |                                                        |                                                   |           |
|                                        |         | ©National Informat                                                          | ics centre                                                | v1.1.04 R18                                            | .10                                               |           |

Fig-47

A SMS is received in the Registered Mobile of the dealer.

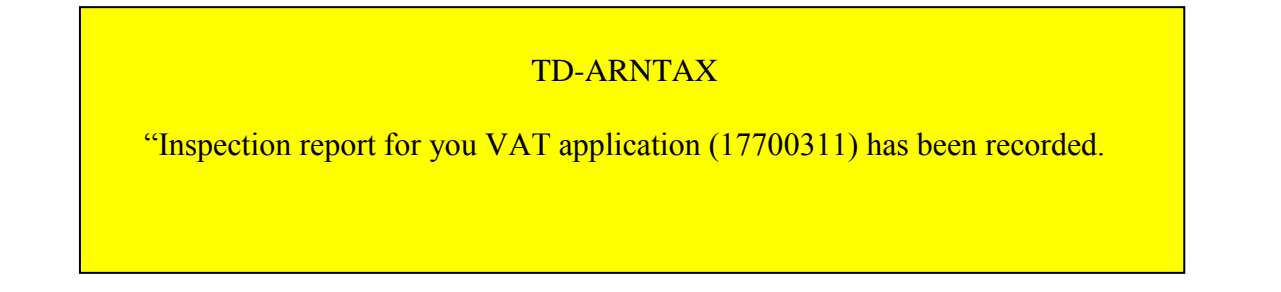

# Chapter#2 CST

## **Dealer User**

For CST registration, VAT registration is mandatory. So, first login as VAT dealer. After successful login, the following screen is displayed.

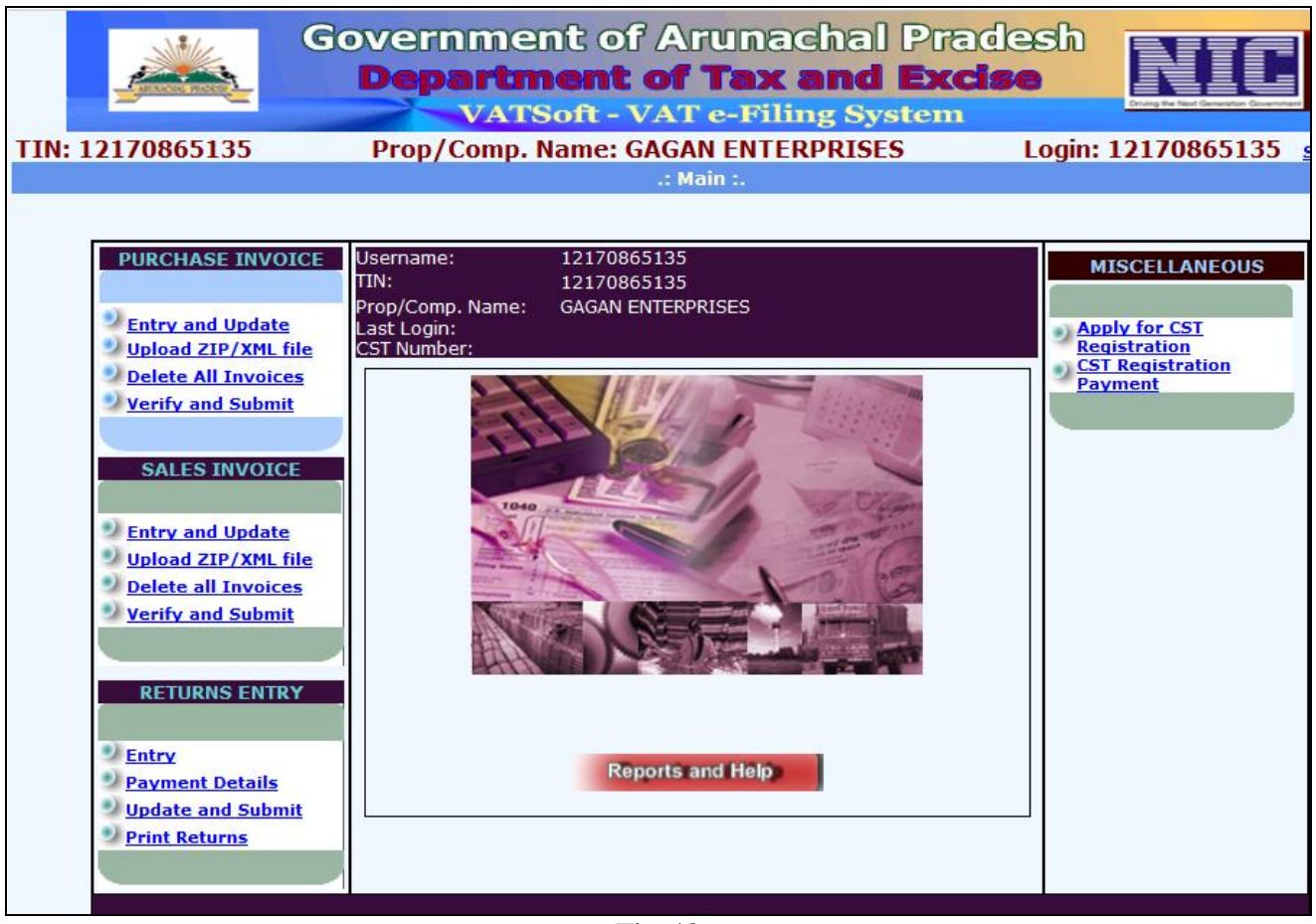

Fig-48

The MISCELLANEOUS section on the right-hand side has an option 'Apply for CST'. Click on the 'Apply for CST' link. Fill-up the form and click on the 'Save' button. Now, the following page is displayed. Manual payment has to be entered by dealer.

|      | Governm                                                                                       | ent of Arunachal Pradesh                                                                        |
|------|-----------------------------------------------------------------------------------------------|-------------------------------------------------------------------------------------------------|
|      | Depart                                                                                        | ment of Tax and Excise                                                                          |
| т    | IN: 12170865135 Prop/Comp                                                                     | D. Name: GAGAN ENTERPRISES Login: 12170865135 Sign Out                                          |
|      |                                                                                               | :. e-Registration CST .:<br>Part A                                                              |
|      | Name of the Applicant Dealer                                                                  | DEBASISH NATH                                                                                   |
|      | Father's/ Mother's/ Husband's Name.                                                           |                                                                                                 |
|      | Date of Birth                                                                                 | 29/08/1970 Sex( M or F)*   Male  Female                                                         |
|      | Trading Name                                                                                  | GAGAN ENTERPRISES                                                                               |
| 1    | Name of person deemed to be Manager, in relation                                              | MOLOY BHOWMICK                                                                                  |
| 2    | Status Or Relationship Of The Person Who Makes<br>This Application*                           | Manager                                                                                         |
|      |                                                                                               | NATH MANSION<br>NATH MANSION                                                                    |
| з    | Name of princple place of business in said state<br>and address thereof.                      | NAHARLAGUN                                                                                      |
|      |                                                                                               | Papum Pare<br>791110                                                                            |
| 4    | Name(s) of the others place(s) in the said state in w                                         | hich business is carried on and address of every such place.                                    |
|      |                                                                                               | ni e i ReaNo, ReaNo, n i n i                                                                    |
|      | Name Street Locality I                                                                        | Place District PIN Phone Amendment State CST Bussiness Branch<br>No. Date Act Act Location Type |
|      |                                                                                               | ADLACUN Papum Zottito 03/03/2012 Within COD                                                     |
|      | COMPLEX MANSION NAMARLAGUN NAM                                                                | which the goods realating to the business are warehoused and address of evenu such              |
| 5    | warehouse.                                                                                    | miles are goods realiding to the pashiess are warehoused and dudress of every such              |
|      |                                                                                               |                                                                                                 |
|      |                                                                                               | No Additional Addresses                                                                         |
|      |                                                                                               |                                                                                                 |
|      | List of places of business in each of other states to                                         | gether with the address of every such place (if separate application for registration has been  |
| 6    | made, or separate registration obtain under Central given in details.                         | Sales Tax Act, 1956, in respect of any such place of business, particulars thereof should be    |
|      |                                                                                               |                                                                                                 |
|      |                                                                                               |                                                                                                 |
|      |                                                                                               | No Additional Addresses                                                                         |
|      |                                                                                               |                                                                                                 |
| 7    | The Business Is Wholly*                                                                       | Wholesaler                                                                                      |
|      | Mainly*                                                                                       | Wholesaler                                                                                      |
|      | Partly*                                                                                       | Wholesaler                                                                                      |
|      | Partly*<br>Particulars Relating to registration, Licence, Permission, et                      | Wholesaler                                                                                      |
| 8    | issued Under Any Law for the time being in force<br>of the dealer                             | DEPT OF CENTRAL EXCISE                                                                          |
| 9    | We Are Members Of                                                                             |                                                                                                 |
| 10   | We Keep Our Accounts In                                                                       | English                                                                                         |
| 11   | Business Status/Constitution of Business*                                                     | Number of partners/members* 2                                                                   |
|      | Name(s) and address(es) of the proprietor of the b<br>name etc. (with below mentioned fields) | ussiness/ all persons having any interest in the business together with their age, fathers      |
|      | lype Name Father                                                                              | Name Street Area Place Lelephone Date Of Birth                                                  |
|      | Partner KINGMAN KOMUT LATE T                                                                  | KOMUT NAHARLAGUN NAHARLAGUN NAHARLAGUN 29/08/1971                                               |
| 12   | Business in respect of which this application is made,<br>was first started on*               | 01/02/2013                                                                                      |
| 13   | effected on                                                                                   | 09/02/2005                                                                                      |
| 14   | We observe The Calender Type Our Year Runs From                                               |                                                                                                 |
| 15   | We Make Up Our Accounts Of Sale To Date At The End                                            | Month      Quarter      Half Year      Year                                                     |
| 16   | The Following Goods/Classes Of Goods Purchased B                                              | y Dealer In The Course Of Inter-State Trade Or Commerce                                         |
|      | Select Sub Category Select Commodity                                                          | Cartons, Boxes.                                                                                 |
|      | Dealer's description of commodity                                                             | COMMODITY2                                                                                      |
|      |                                                                                               | [+] Add                                                                                         |
| _ist | Commodity Inserted ! of CST Commodities                                                       |                                                                                                 |
|      | Act Sub Category                                                                              | Code Commodity <u>Dealer's description</u>                                                      |
|      | Delete CST 110                                                                                | 300700 Bamboo COMMODITY1                                                                        |
| 17   | Delete CST 110<br>We Manufacture,Process Or Extract in Mining The Fo                          | 323400 Cartons, Boxes. COMMODITY2                                                               |
|      | Select Commodity                                                                              | Acetals and hemiacetals.                                                                        |
|      | Dealer's description of commodity                                                             |                                                                                                 |
|      |                                                                                               |                                                                                                 |
| _ist | of CST Commodities                                                                            | No Commodity under [CST]Act                                                                     |
|      |                                                                                               |                                                                                                 |
|      |                                                                                               |                                                                                                 |
|      |                                                                                               | Save Exit                                                                                       |
|      | ©Natio                                                                                        | nal Informatics Centre(Ver.2.67 R31012013)                                                      |

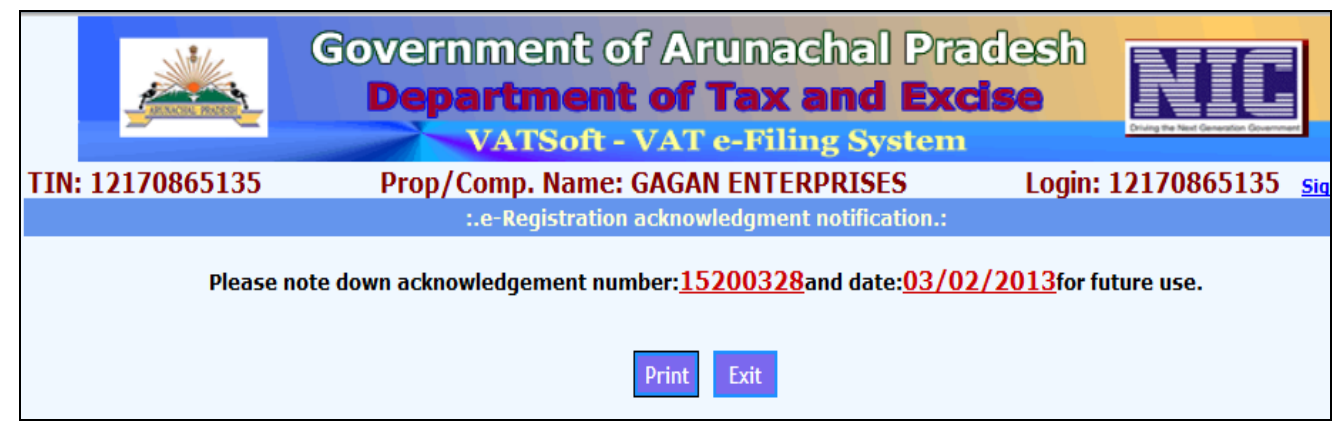

Fig-50

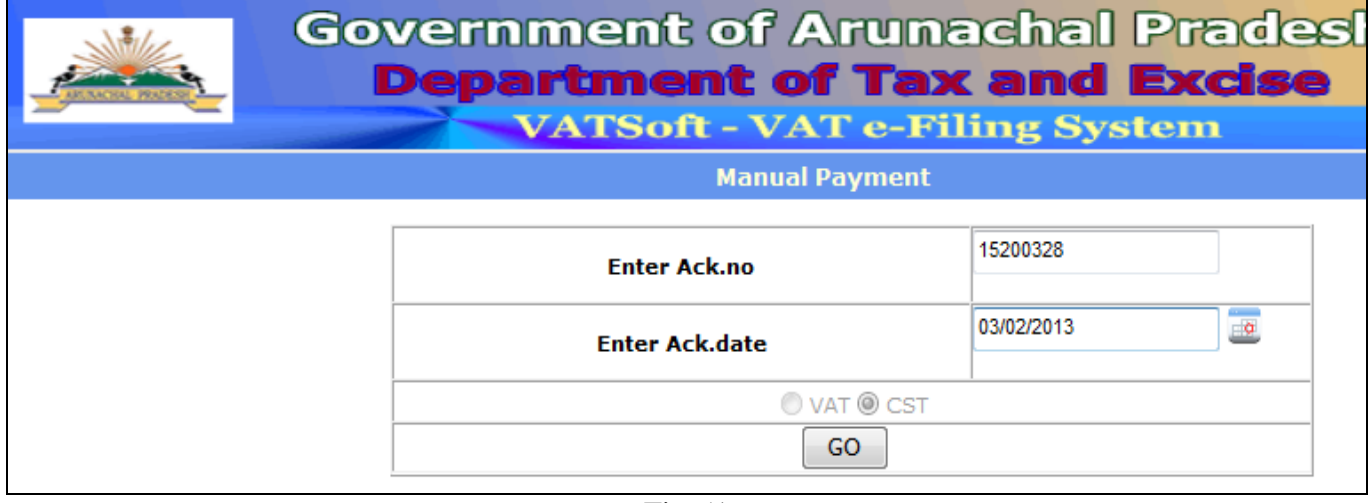

Fig-51

| Reg. Acknowledgment No.       [15200328         Trade Name       DEBASISH NATH<br>GAGAN ENTERPRISES         Payment with       Registration(VAT & Both) @ Registration(CST Only)         Total Amount Paid       25         Head Of Account       Mode         Challan No.       Date       MICR Code       Bank       Amount         3-Registration Fee       Challan No.       Date       MICR Code       Bank       Amount         Select File       Browse       *       Browse       *         Mode       Number Date       MICR_CODE       Bank       Amount       document       document       size         Select Delete CH       2323       03/02/2013       SBI       25       .jpg       4KB       View         Save       Exit                                                                                                    |              | Government of Arunachal Pradesh<br>Department of Tax and Excise<br>VATSoft - VAT e-Filing System<br>Manual Payment |                |         |       |                                                      |              |                    |               |          |            |                  |                  | Cruing the New |        |
|----------------------------------------------------------------------------------------------------|--------------|----------------------------------------------------------------------------------------------------|----------------|---------|-------|------------------------------------------------------|--------------|--------------------|---------------|----------|------------|------------------|------------------|----------------|--------|
| Reg. Acknowledgment No.       15200328         Trade Name       DEBASISH NATH<br>GAGAN ENTERPRISES         Payment with       Registration(VAT & Both) @ Registration(CST Only)         Total Amount Paid       25         Head Of Account       Mode         Challan V       Date         Select File       Browse         * upload only .jpg or .pdf files with size less than 1MB         ADD       MODIFY                                                                                                    | <u>iPage</u> |                                                                                                    |                |         |       |                                                      | м            | anual              | Paymo         | ent      |            |                  |                  |                |        |
| Trade Name       DEBASISH NATH<br>GAGAN ENTERPRISES         Payment with       Registration(VAT & Both) @ Registration(CST Only)         Total Amount Paid       25         Head Of Account       Mode       Challan No.       Date       MICR Code       Bank       Amount         3-Registration Fee       Challan       Challan       SBI       SBI       SBI         Select File       Challan       MOD IFY       MOD IFY       SElect       Delete       CH       2323       03/02/2013       SBI       25       jpg       4KB       View         Select       Delete       CH       2323       03/02/2013       SBI       25       jpg       4KB       View                                                                                                    |              |                                                                                                    | Reg. Ad        | dgment  | No. 1 | 5200                                                 | 328          |                    |               |          |            |                  |                  |                |        |
| Payment with       Registration(VAT & Both) @ Registration(CST Only)         Total Amount Paid       25         Head Of Account       Mode       Challan No.       Date       MICR Code       Bank       Amount         3-Registration Fee       Challan       Challan       Date       MICR Code       Bank       Amount         Select File       Challan       Challan       Browse       Browse         * upload only .jpg or .pdf files with size less than 1MB       ADD       MODIFY         Mode       Number       Date       MICR_CODE       Bank       Amount       document       size         Select       Delete       CH       232       03/02/2013       SBI       25       .jpg       4KB       View                                                                                                    |              | Trade Name                                                                                                    |                |         |       | D<br>G                                               | EBAS<br>AGAI | SISH NA<br>N ENTER | ATH<br>RPRISE | s        |            |                  | 4 1              |                |        |
| Total Amount Paid       25         Head Of Account       Mode       Challan No.       Date       MICR Code       Bank       Amount         3-Registration Fee <ul> <li>Challan</li> <li>Challan</li> <li>Challan</li> <li>Select File</li> <li>Browse</li> <li>Browse</li> <li>ADD</li> <li>MOD IFY</li> <li>Mode</li> <li>Number</li> <li>Date</li> <li>MICR_CODE</li> <li>Bank</li> <li>Amount</li> <li>document</li> <li>size</li> <li>Select</li> <li>Delete</li> <li>CH</li> <li>2323</li> <li>03/02/2013</li> <li>SBI</li> <li>Save</li> <li>Exit</li> </ul>                                                                                                    |              |                                                                                                    | Payment        | with    | (     | Registration(VAT & Both)      Registration(CST Only) |              |                    |               |          |            |                  |                  |                |        |
| Head Of Account       Mode       Challan No.       Date       MICR Code       Bank       Amount         3-Registration Fee        Challan          SBI          Select File             Bank       Amount         Select File              Bank <t< th=""><th></th><th></th><th>Total Amo</th><th>ount Pa</th><th>id</th><th>25</th><th>i</th><th></th><th></th><th></th><th></th><th></th><th></th><th></th><th></th></t<>                                                                                                    |              |                                                                                                    | Total Amo      | ount Pa | id    | 25                                                   | i            |                    |               |          |            |                  |                  |                |        |
| 3-Registration Fee       Challan       SBI         Select File       Browse         * upload only .jpg or .pdf files with size less than 1MB         ADD       MODIFY         ADD       MODIFY         Select Delete       CH       2323       03/02/2013       SBI         Save       Exit                                                                                                    |              |                                                                                                    | Head Of Ac     | count   |       | Mode                                                 |              | Challa             | an No.        | D        | ate        | MICR Code        | Bank             |                | Amount |
| Select File       Browse         * upload only .jpg or .pdf files with size less than 1MB         MODIFY         MODIFY         Select File       Mode       Number       Date       MICR_CODE       Bank       Amount       document       Select       Delete       CH       2323       O3/02/2013       Exit         Save       Exit                                                                                                    |              | 3-Reg                                                                                                    | gistration Fee |         |       | Challan                                              | •            |                    |               |          |            |                  | SBI              |                |        |
| * upload only .jpg or .pdf files with size less than 1MB         ADD       MODIFY         MODIFY       MODIFY         Select       Delete       CH       2323       03/02/2013       Image: Colspan="6">Save       Manual document type       document type       document type       View         Save       Exit       Exit       Exit       Exit       Exit       Exit       Exit                                                                                                    |              |                                                                                                    | Select F       | ile     |       |                                                      |              |                    |               |          |            |                  |                  | Brows          | e      |
| ADD       MODIFY         MOD       MODE       MODIFY         Mode       Number       Date       MICR_CDE       Bank       Amount       document<br>type       document<br>size       View         Select       Delete       CH       2323       03/02/2013       Image: Comparison of the comparison of the compa                                                                                                    |              |                                                                                                    |                |         | *     | upload on                                            | ly .jp       | g or .pc           | df files v    | with siz | ze less th | an 1MB           |                  |                |        |
| Number     Number     Date     MICR_CDE     Bank     Amount     document<br>type     document<br>size       Select     Delete     CH     2323     03/02/2013     Image: Save     SBI     25     jpg     4KB     View                                                                                                    |              |                                                                                                    |                |         |       |                                                      |              | ADD                | 1             | NODIFY   |            |                  |                  |                |        |
| ModeMumberDateMICR_CODEBankAmountdocument<br>typedocument<br>sizeSelectDeleteCH232303/02/2013 $\ensuremath{I}\ensuremath{I}\$ | l            |                                                                                                    |                |         |       |                                                      |              |                    |               |          | 1          |                  |                  |                |        |
| Select         Delete         CH         2323         03/02/2013         SBI         25         .jpg         4KB         View           Save         Exit                                                                                                    |              |                                                                                                    |                | Mode    | Numbe | er Date                                              |              | MICR_              | CODE          | Bank     | Amount     | document<br>type | document<br>size |                |        |
| Save Exit                                                                                                    |              | <u>s</u>                                                                                                    | elect Delete   | СН      | 2323  | 03/02/2                                              | 013          |                    |               | SBI      | 25         | .jpg             | 4KB              | <u>View</u>    |        |
|                                                                                                    |              |                                                                                                    |                |         |       |                                                      | Sa           | ave                | Ex            | it       |            |                  |                  |                |        |

Fig-52

# **Superintendent User**

After successful login, click on the 'e-Registration, menu and select the 'Assignment' option. The following page is displayed. Select 'Assigned' Radiobutton and assign case to a Inspector.

|                                                                   | <u> </u> |             | epar        | tme              | nt of                | unac<br>Tax a                                              | nd I                | Pira<br>Exc |             | e          |               |
|-------------------------------------------------------------------|----------|-------------|-------------|------------------|----------------------|------------------------------------------------------------|---------------------|-------------|-------------|------------|---------------|
|                                                                   |          |             |             | TS01             | t - VAT              | e-Filin                                                    | g Syst              | tem         |             |            |               |
|                                                                   |          |             |             |                  | :.Assigr             | iment.:                                                    |                     |             |             |            |               |
|                                                                   |          |             |             |                  | O Unassigned         | Assigned                                                   |                     |             |             |            |               |
|                                                                   |          | Registratio | n Type 🍥 V, | AT/CST Reg       | istration © Registr  | ation Amendmer                                             | nt                  |             |             |            |               |
|                                                                   |          | Applicant I | Name:       |                  |                      |                                                            |                     |             |             |            |               |
|                                                                   |          | Trade Nam   | e:          |                  |                      |                                                            |                     |             |             |            |               |
|                                                                   |          | Inspector:  | Kaye        | 9                | •                    |                                                            |                     |             |             |            |               |
|                                                                   |          | Details of  | Fees        |                  |                      |                                                            |                     |             |             |            |               |
|                                                                   |          |             |             |                  | Assign               | Exit                                                       |                     |             |             |            |               |
|                                                                   | AckNo    | Ack Date    | TIN         | Appl<br>Name     | Trade Name           | Address                                                    | Purpose             | RegFees     | CST<br>Reg. | assignedto | Assig<br>Date |
| <u>Select</u>                                                     | 19800320 | 03/02/2013  | 1200        | DEBASISH<br>1    | M/S NATH 1           | ROOM 0<br>POINT<br>ITANAGAR<br>791111                      | Registration        | 100         | N           | INSP17     | 03/02/        |
| <u>Select</u>                                                     | 16100318 | 03/02/2013  | 1200        | DEBASISH<br>1    | M/S NATH 1           | ROOM 0<br>POINT<br>ITANAGAR<br>791111                      | Registration        | 100         | N           | INSP17     | 03/02/        |
| <u>Select</u>                                                     | 12400316 | 03/02/2013  | 1200        | DEBASISH<br>1    | M/S NATH 1           | ROOM 0<br>POINT<br>ITANAGAR<br>791111                      | Registration        | 100         | N           | INSP17     | 03/02/        |
| <u>Select</u>                                                     | 15200328 | 03/02/2013  | 12170865135 | DEBASISH<br>NATH | GAGAN<br>ENTERPRISES | NATH<br>MANSION<br>NATH<br>MANSION<br>NAHARLAGUN<br>791110 | CST<br>Registration |             | Y           | Mibom Kaye | 03/02/        |
|                                                                   |          |             |             |                  | Fig-53               |                                                            |                     |             |             |            | <u>.</u>      |
|                                                                   |          | Gov         | /ern        | me               | nt of                | ' Aru                                                      | nac                 | ha          |             | වැළුල්     | e             |
| Provide State                                                     | <u>.</u> |             | )epa        | ntn              | nent                 | of Ta                                                      | ax a                | Ind         | E           | ixci       | 5e            |
|                                                                   |          |             |             | VAT              | Soft - N             | / <b>AT e-</b>                                             | Filin               | g Sy        | /st         | em         |               |
|                                                                   |          |             |             |                  |                      |                                                            |                     |             |             |            |               |
|                                                                   |          |             |             |                  |                      | :.Assignme                                                 | nt.:                |             |             |            |               |
|                                                                   |          |             |             |                  | © Ui                 | nassigned 🍥 /                                              | Assigned            |             |             |            |               |
| Registration Type 💿 VAT/CST Registration 🔘 Registration Amendment |          |             |             |                  |                      |                                                            |                     |             |             |            |               |
|                                                                   |          | Ack.No      | .:          | 15200328         |                      |                                                            |                     |             |             |            |               |
|                                                                   |          | Applica     | nt Name:    | DEBASISH         | NATH                 |                                                            |                     |             |             |            |               |
|                                                                   |          | Trade I     | Name:       | GAGAN EN         | ITERPRISES           |                                                            |                     |             |             |            |               |
|                                                                   |          | Inspec      | tor:        | Mibom Kay        | /e •                 |                                                            |                     |             |             | _          |               |
|                                                                   |          | Details     | of Fees     | PAY MOD          | DE PAY NO            | PAY DAT                                                    | E BAN               | IK NAME     |             | TOTAL AMO  | UNT           |
|                                                                   |          |             |             | СН               | 2323                 | 03/02/20                                                   | 13 SBL              |             |             | 25         |               |

Fig-54

After Inspection report is submitted. Again login into the portal, and select 'e-Registration' menu followed by 'Approval' and 'CST Registration'. Click on the 'Select' link, the CST Registration Form opens, click on the 'Finish' button.

Assign

| G                                                                                                  | overnment<br>Departmen<br>VATSoft                          | of Aruna<br>I <b>t of Tax</b><br>- VAT e-Fil | ichal<br><b>and</b><br>ing Sys | Prade<br><b>Excise</b><br>tem  | sh<br>•                  | Crising the Next |
|----------------------------------------------------------------------------------------------------|------------------------------------------------------------|----------------------------------------------|--------------------------------|--------------------------------|--------------------------|------------------|
| Page                                                                                               |                                                            | :. e-Registration-Approv                     | al.:                           |                                |                          |                  |
| Tin No.Select121708651                                                                             | ACK. No. ACK. Date Name<br>35 15200328 03/02/2013 DEBASISH | Trading Name<br>NATH GAGAN ENTERPRISE        | Status<br>S Inspector Veri     | EnteredBy<br>ified 12170865135 | RegType<br>CST Registrat | ion <u>Print</u> |
|                                                                                                    |                                                            | Fig-55                                       |                                |                                |                          |                  |
|                                                                                                    | Governme<br>Depart                                         | ent of A<br><b>ment o</b><br>ISoft - VA      | ruma<br>f <b>Tax</b><br>T e-Fi | achal<br><b>Ling Sy</b>        | Exc                      | is:              |
| Page                                                                                               |                                                            | :. e-Registra<br>Ack No                      | tion CST - App<br>•1520032     | proval.:<br>8                  |                          |                  |
| Part (A)                                                                                           |                                                            |                                              |                                |                                |                          |                  |
| <u>Additional Business</u><br><u>Places</u><br><u>Business Partner</u><br><u>details</u><br>Einich | Inspector<br>Verified                                      | Comments:                                    |                                |                                |                          |                  |
| 1 1111211                                                                                          | CST EDR<br>Officer Cor                                     | Date: 03/02/2013<br>mments:                  |                                |                                |                          |                  |
|                                                                                                    | Approved.                                                  |                                              |                                |                                |                          |                  |
|                                                                                                    | Previous                                                   | Save                                         | e Approve                      | Reject                         | Exit                     |                  |

Fig-56

Click on 'Approve' button followed by the 'Save' button. Following page is displayed.

|      | Government of Arunachal Pra<br>Department of Tax and Exc<br>VATSoft - VAT e-Filing System |
|------|-------------------------------------------------------------------------------------------|
| Page | :.e-Registration-Tin Genaration.:                                                         |
|      | The generated CST NO                                                                      |
|      | [12170865236]                                                                             |
|      | for {GAGAN ENTERPRISES} & ref ACK Number is                                               |
|      | [15200328]                                                                                |
|      |                                                                                           |
|      |                                                                                           |
|      | Print CST Certificate                                                                     |
|      | Back Exit                                                                                 |

# **Inspector User**

After successful login, click on the 'Inspector-Note, menu and select the 'CST Registration' option. The following page is displayed. Click on the 'Select' link, Inspector Note page appears. Click on the 'Finish' link. Enter remarks and click on the 'Sae' button.

|             | Government of Arunachal Pradesh<br>Department of Tax and Excise<br>VATSoft - VAT e-Filing System |             |          |            |                  |                        |                        |             |                  |              |  |  |  |
|-------------|--------------------------------------------------------------------------------------------------|-------------|----------|------------|------------------|------------------------|------------------------|-------------|------------------|--------------|--|--|--|
| <u>Page</u> |                                                                                                  |             |          |            | :.e-Re           | gistration-Inspector I | Note .:                |             |                  |              |  |  |  |
|             |                                                                                                  |             |          |            |                  |                        |                        |             |                  |              |  |  |  |
|             |                                                                                                  | Tin No.     | ACK. No. | ACK. Date  | Name             | Trading Name           | Status                 | EnteredBy   | RegType          |              |  |  |  |
|             | <u>Select</u>                                                                                    | 12170865135 | 15200328 | 03/02/2013 | DEBASISH NATH    | GAGAN ENTERPRISES      | Pending for Inspection | 12170865135 | CST Registration | Print        |  |  |  |
|             | <u>Select</u>                                                                                    | 12170599191 | 14200199 | 22/03/2012 | Shri Heri,,Robin | M/S T.T.ENTERPRISES    | Pending for Inspection | TTENT       | CST Registration | <u>Print</u> |  |  |  |

Fig-58

|                                                                                                    | Government of Arunachal Prades Department of Tax and Excise VATSoft - VAT e-Filing System |   |
|----------------------------------------------------------------------------------------------------|-------------------------------------------------------------------------------------------|---|
| o <u>age</u>                                                                                                    | :.e-Registration CST -Inspector Note .:                                                   |   |
|                                                                                                    | Ack.No.:15200328                                                                          |   |
| <u>Part (A)</u><br><u>Additional Business</u><br><u>Places</u><br><u>Business Partner</u><br>detail <u>s</u><br><u>Finish</u> | Inspector Comments:                                                                       | Ţ |
|                                                                                                    | Save Exit Previous                                                                        |   |

Fig-59

\*\*\*